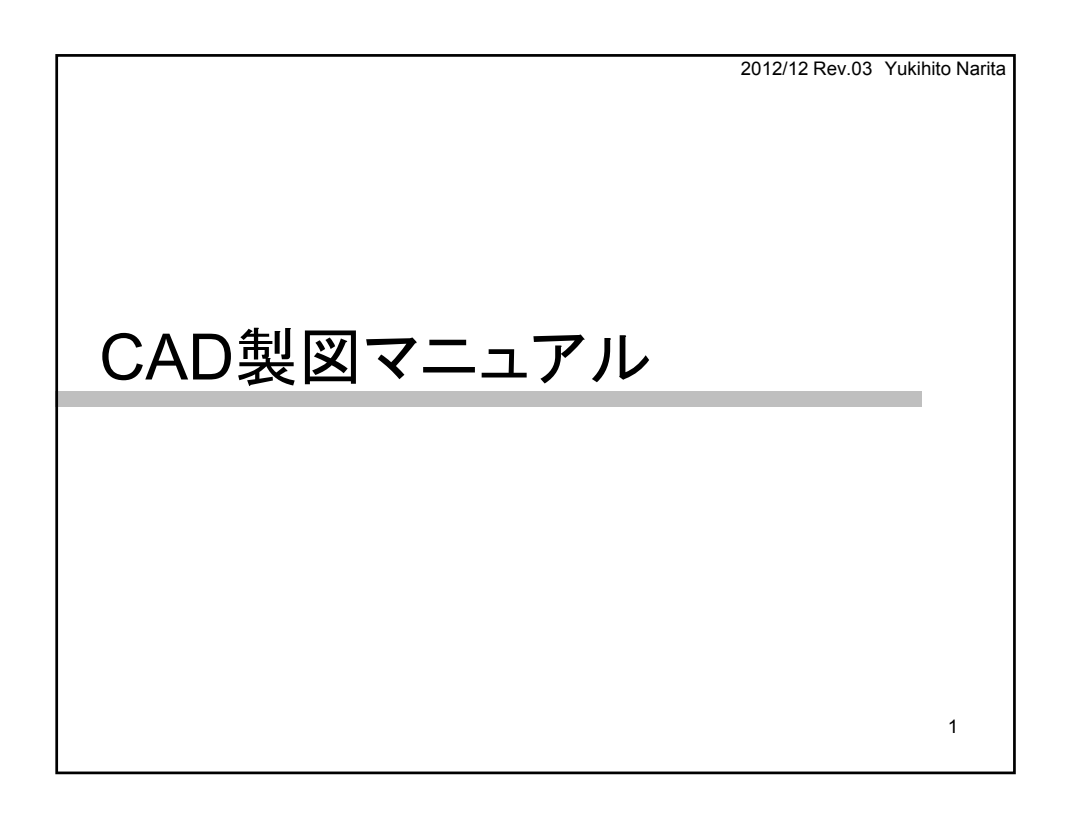

| 製図中の人への注意喚起                          |       |   |
|--------------------------------------|-------|---|
| • 線幅の設定はしましたか?(初回のみ)                 | 13ページ |   |
| <ul> <li>テンプレートを利用していますか?</li> </ul> | 14ページ |   |
| ・ "モデル空間"に作図していますか?                  | 15ページ |   |
| • 1:1で作図していますか?                      | 17ページ |   |
| ・ 線を引く"画層"を間違えていませんか?                | 20ページ |   |
| ・ 線幅(線の色)を勝手に変えていませんか?               | 23ページ |   |
|                                      |       |   |
|                                      |       | 2 |

| 索引                               |       |   |
|----------------------------------|-------|---|
| <ul> <li>AutoCAD製図の基礎</li> </ul> |       |   |
| – CAD製図の特徴                       | 8ページ  |   |
| - テンプレートのダウンロード(初回のみ)            | 9ページ  |   |
| – AutoCADの起動                     | 10ページ |   |
| - 操作画面の説明                        | 11ページ |   |
| - 線種設定(初回起動時のみ)                  | 13ページ |   |
| - 図面テンプレートの利用                    | 14ページ |   |
| - 作図する場所                         | 15ページ |   |
| - 作図時の尺度                         | 17ページ |   |
| - 画層とその使い方( <mark>重要</mark> )    | 18ページ |   |
| - 画層と線種,線幅設定(重要)                 | 23ページ |   |
| - 表示範囲の変更                        | 24ページ |   |
| - メニューバーの出し方                     | 25ページ |   |
| – 作図ツールの使い方が分からないときは(重要)         | 26ページ |   |
| ・ 操作練習しましょう                      |       |   |
| - 作図の仕方                          | 28ページ |   |
| – 修正の仕方                          | 32ページ |   |
| — 作図補助機能(重要)                     | 41ページ |   |
| - 寸法スタイルとフォント                    | 46ページ |   |
| - 寸法記入                           | 47ページ |   |
| - 印刷準備(尺度調整含む)                   | 64ページ |   |
| - 印刷準備(部分拡大図)                    | 72ページ |   |
| — 印刷                             | 78ページ | 3 |
|                                  |       |   |

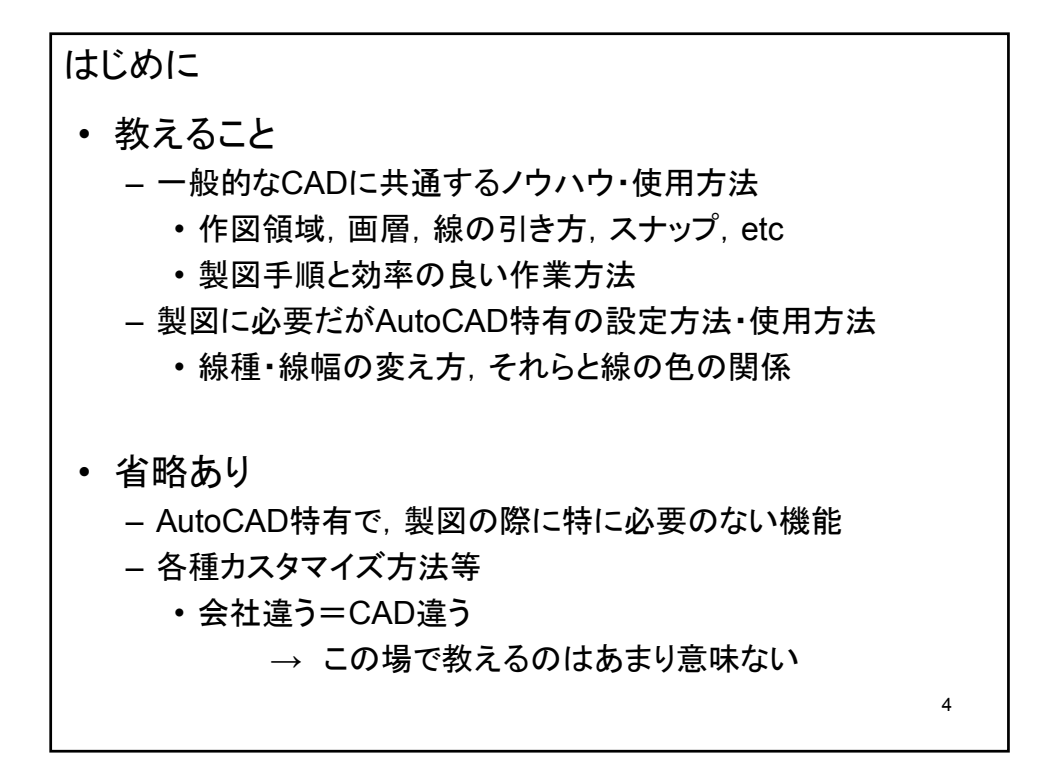

AutoCADICOUCC
汎用CAD

機械,建築,電気,etc
機械専用では無い → そのままでは使いにくい
カスタマイズが必要

カスタマイズ方法

省略 ・・・ AutoCAD特有なので

カスタマイズ済みテンプレートを用意

テンプレートをコピーして使うこと

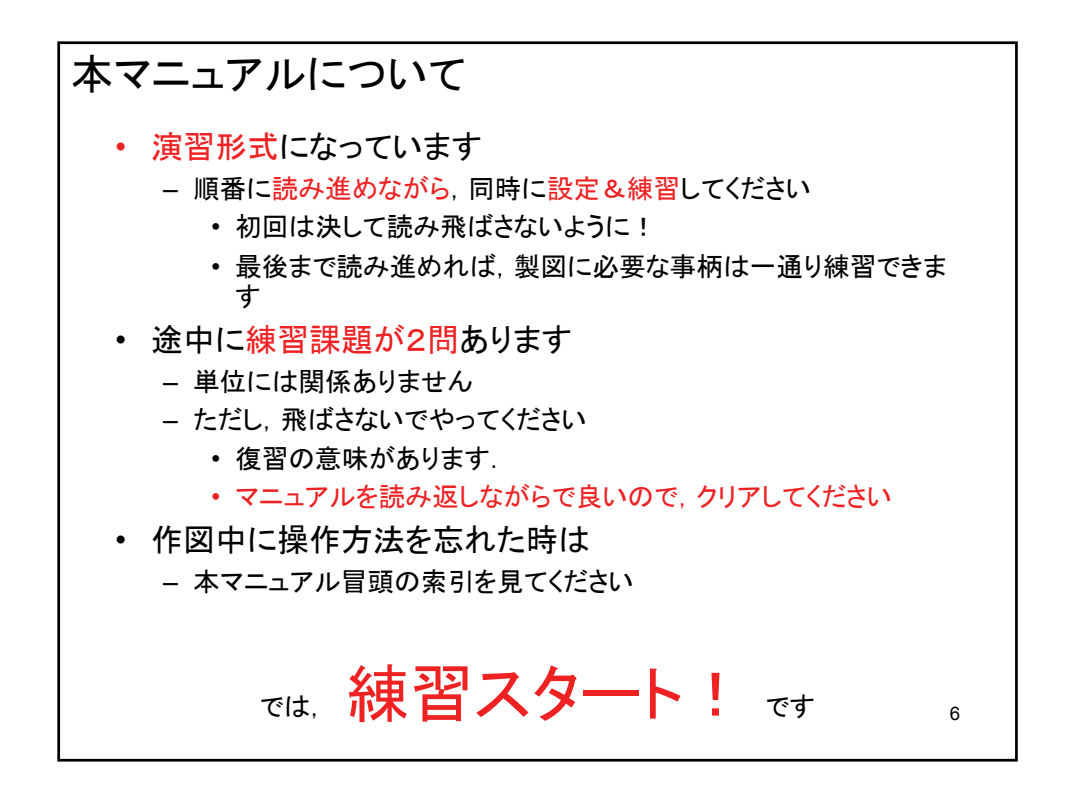

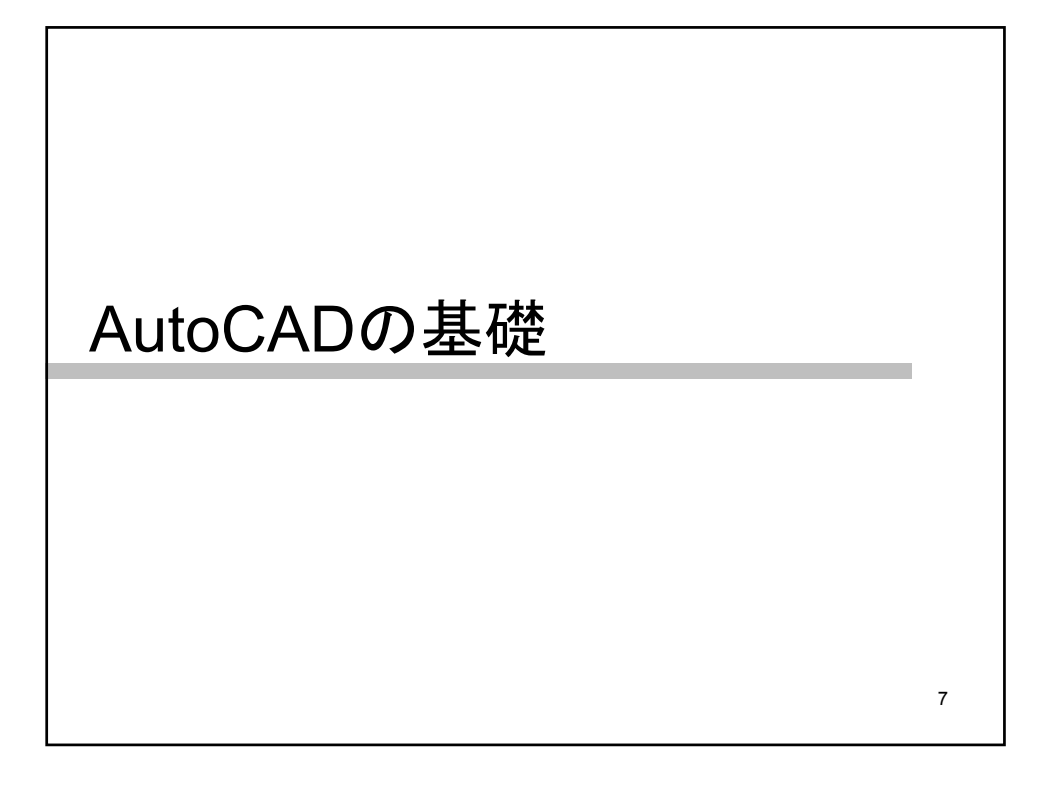

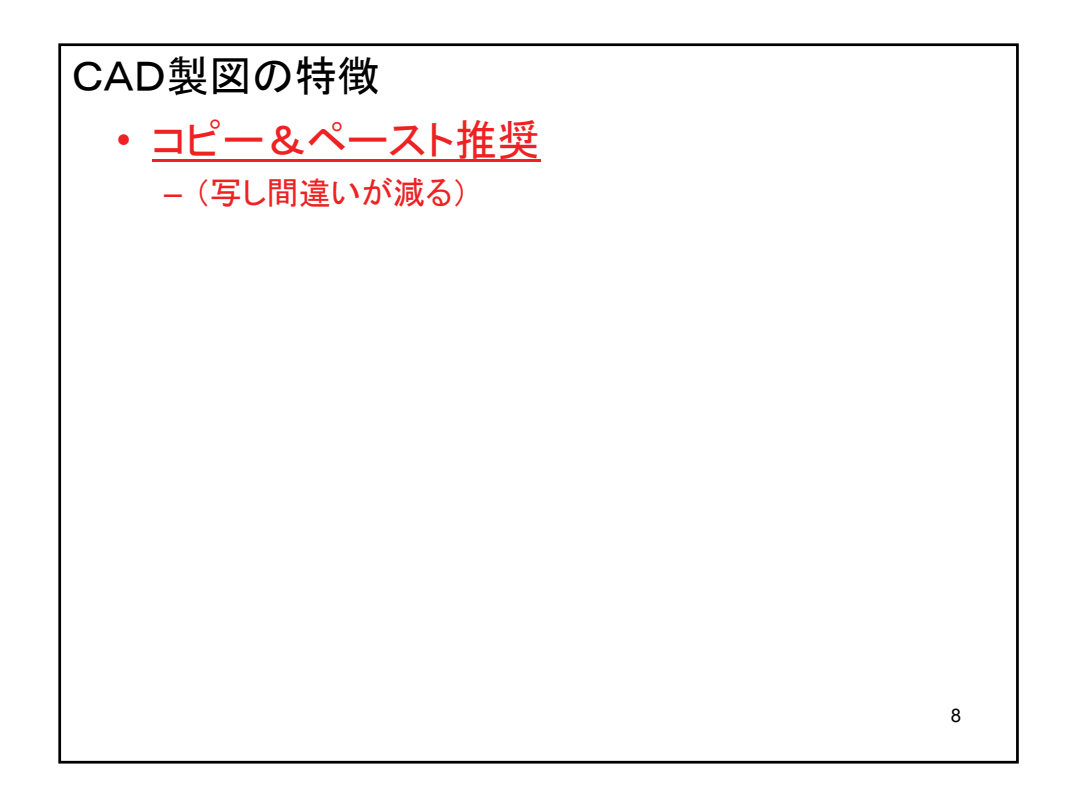

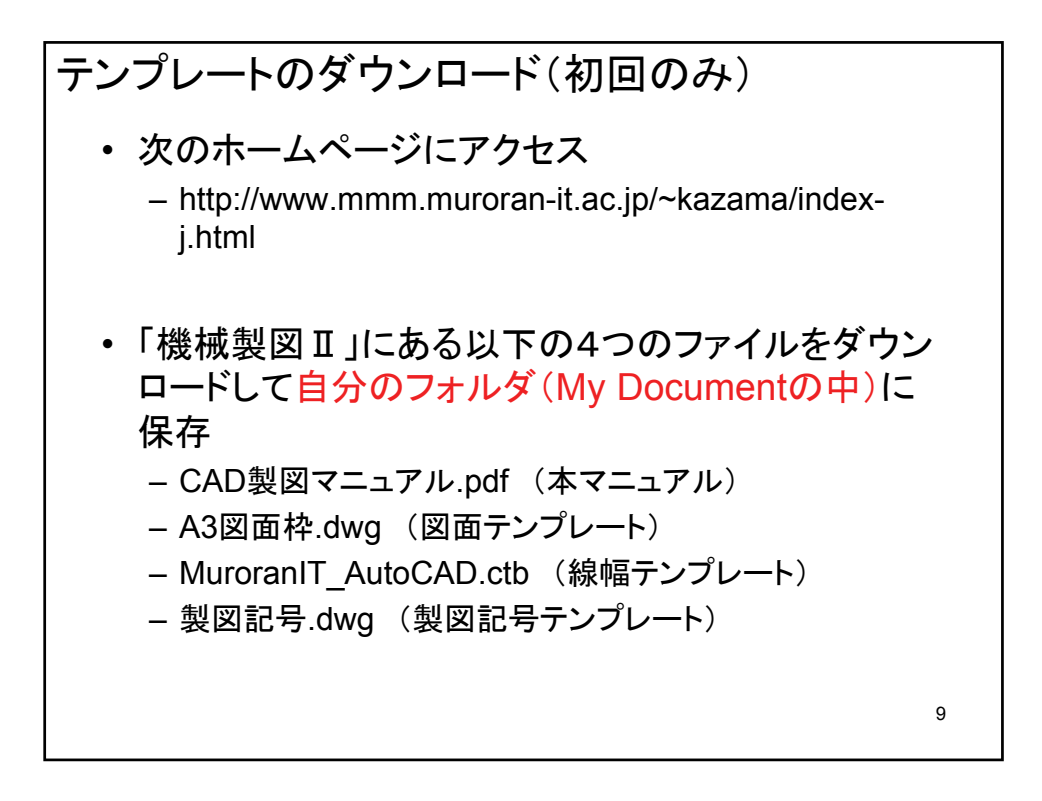

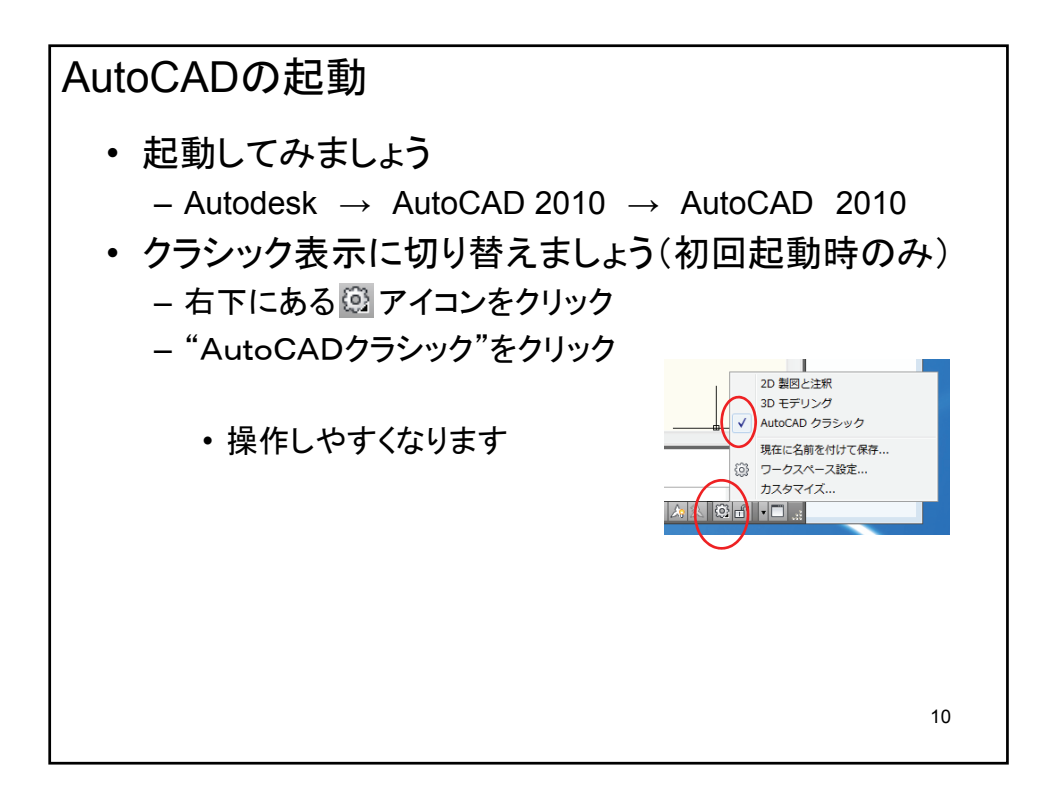

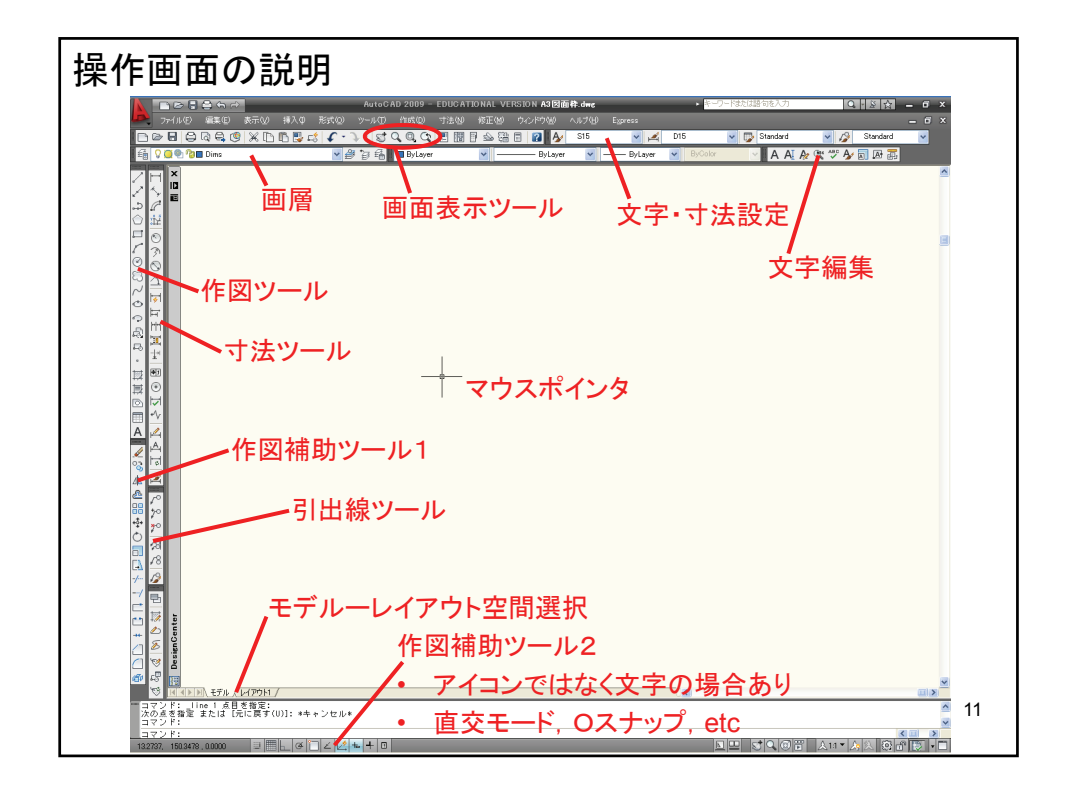

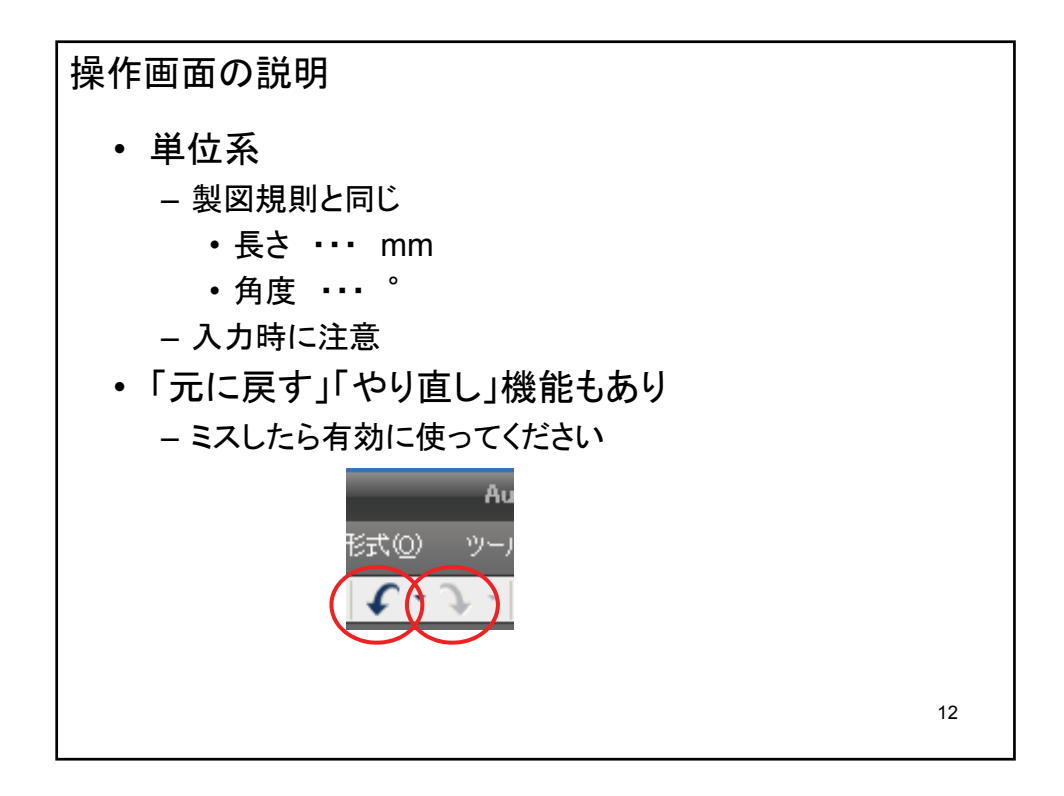

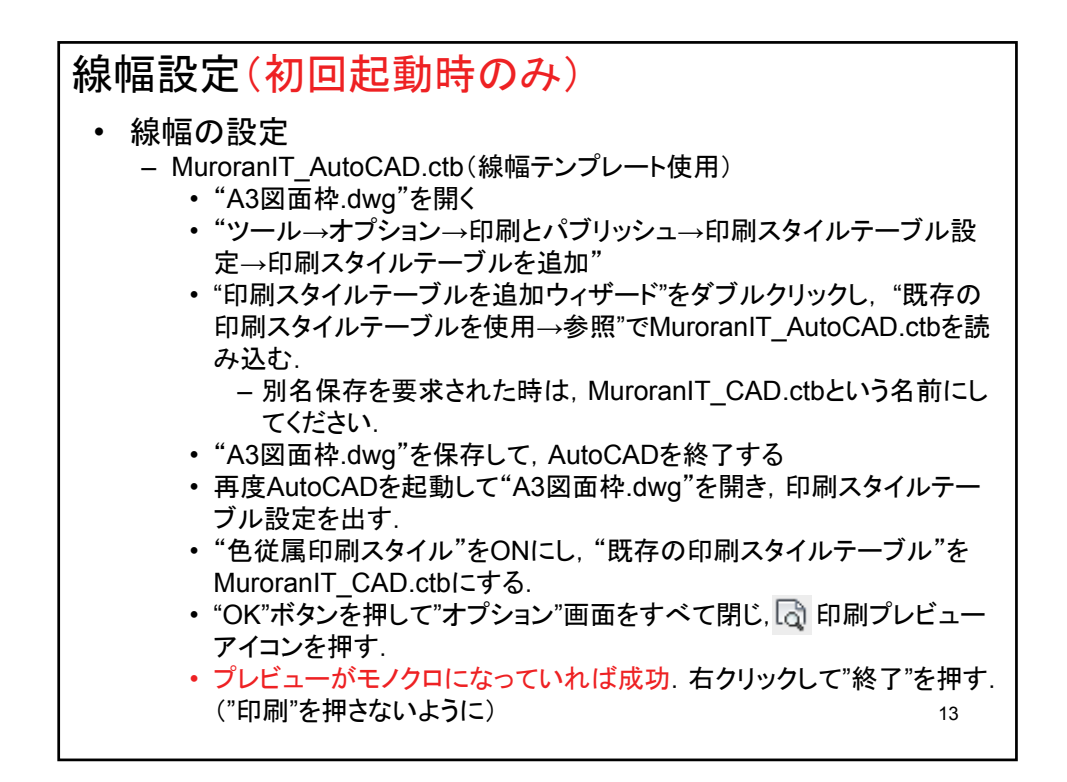

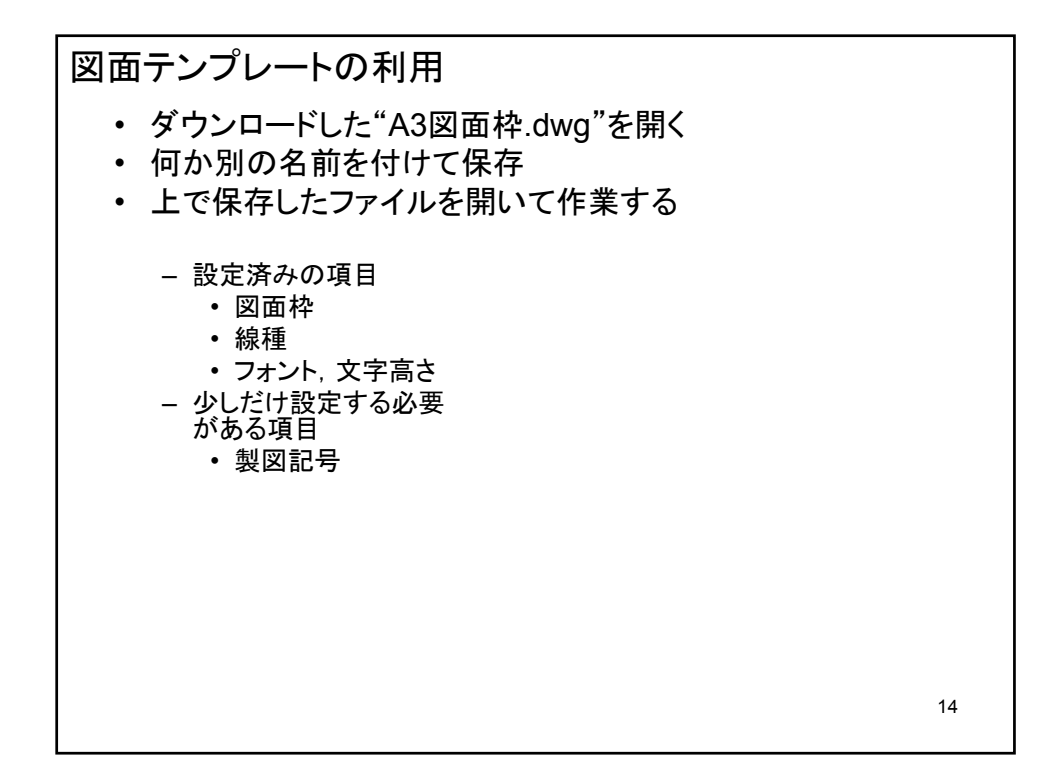

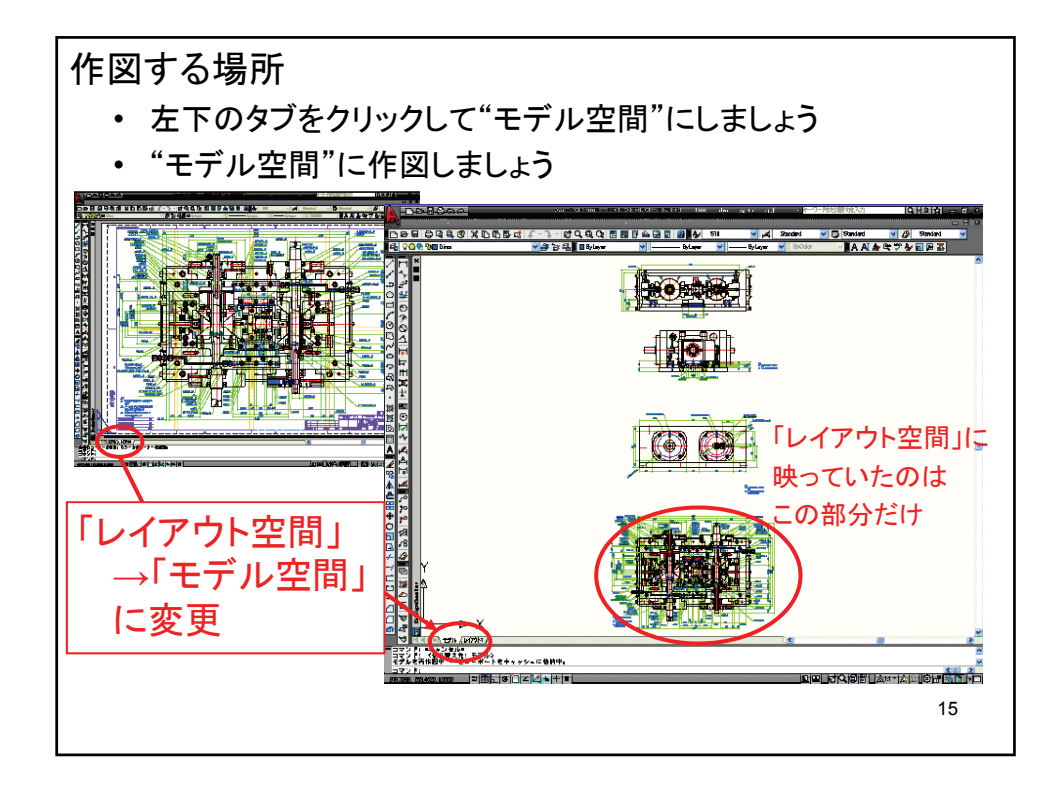

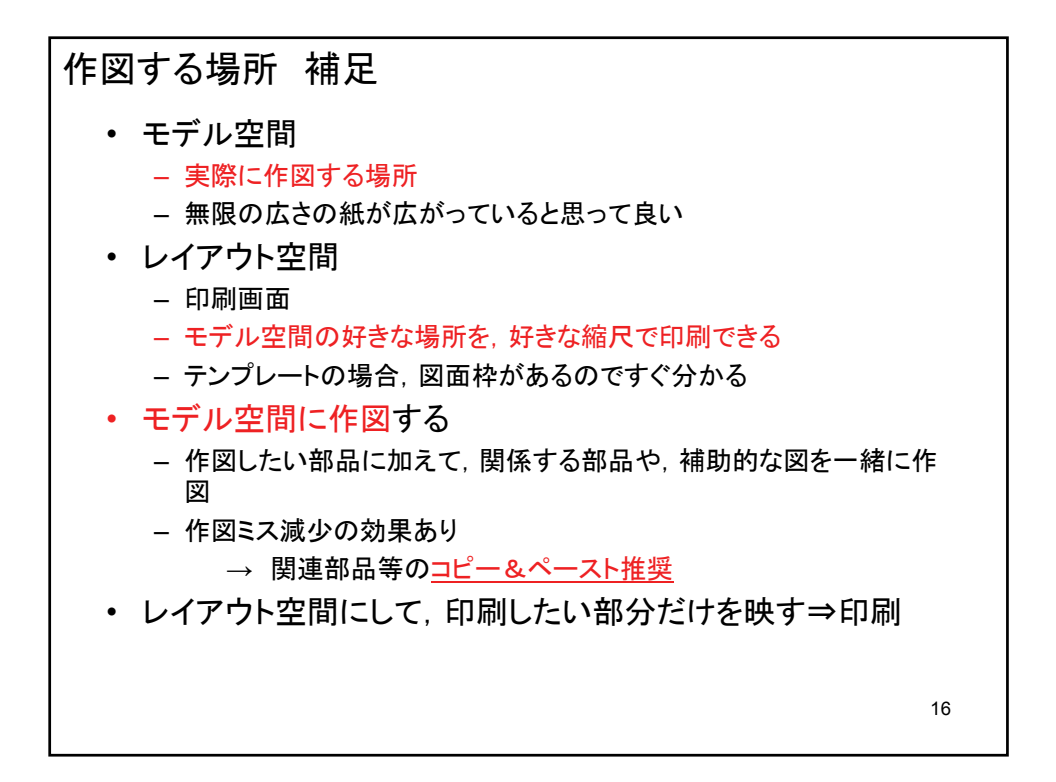

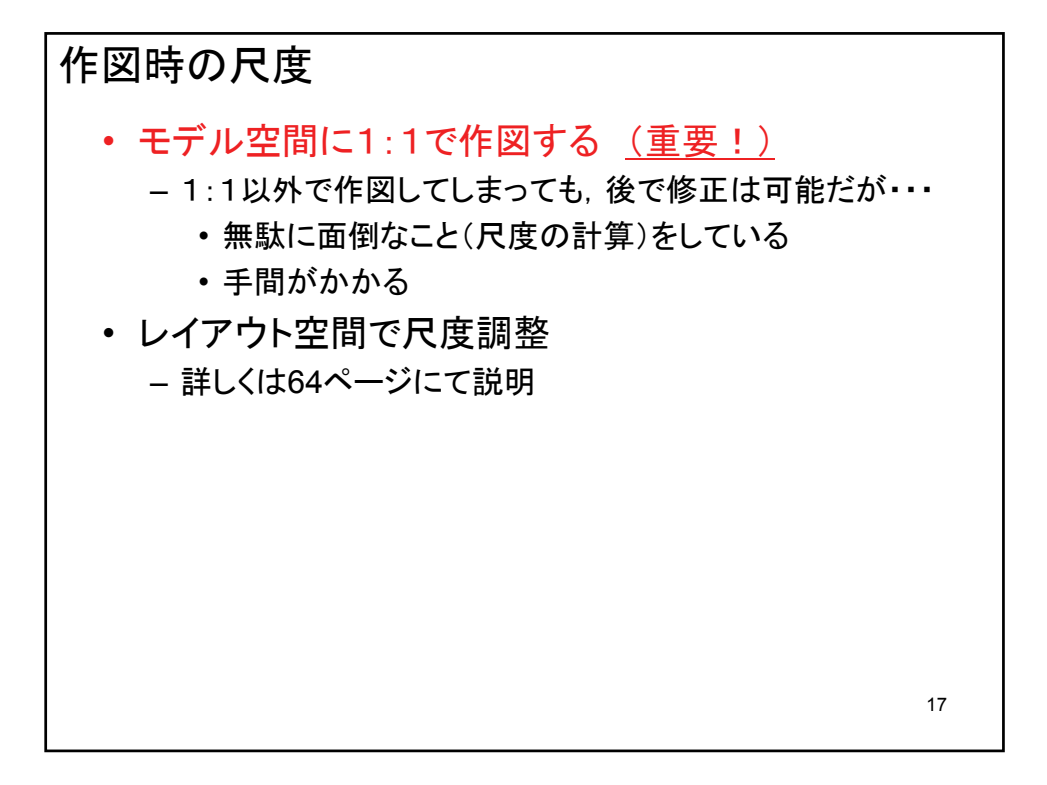

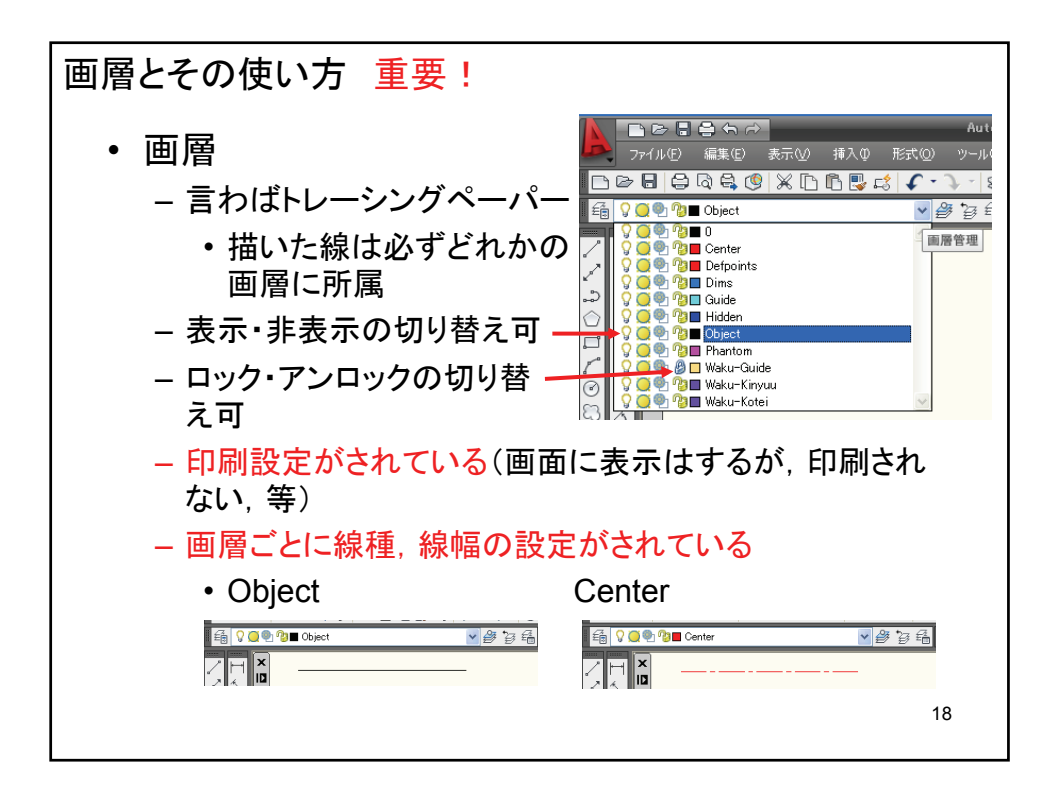

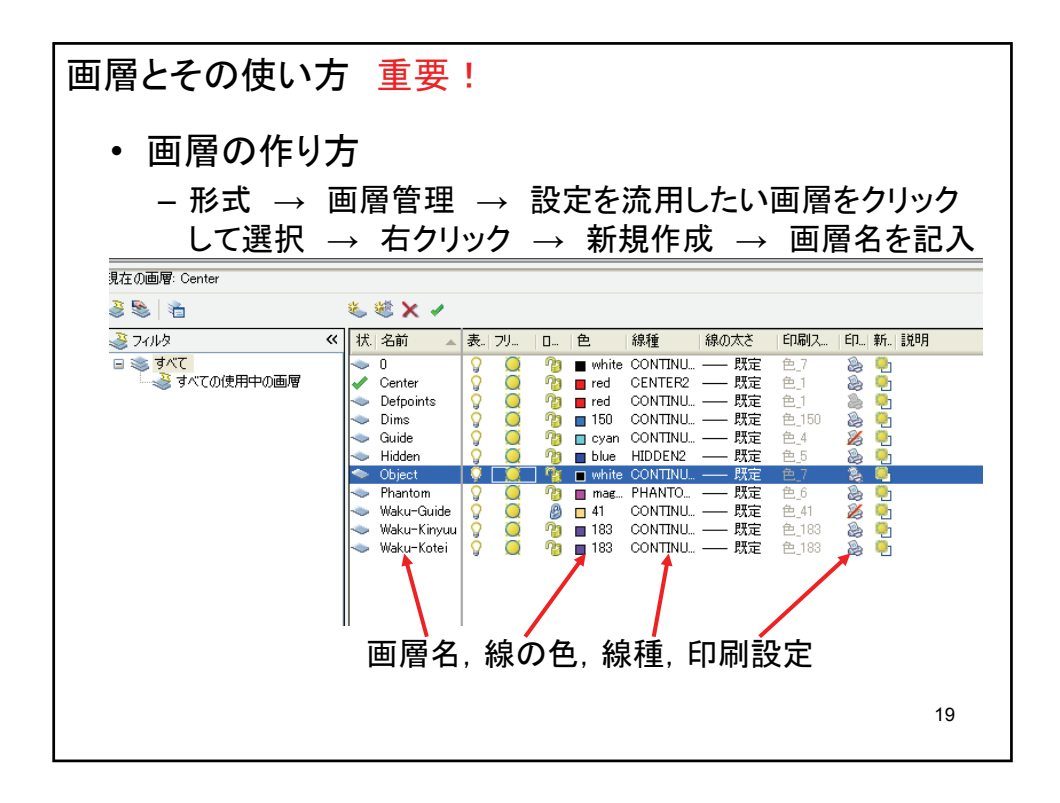

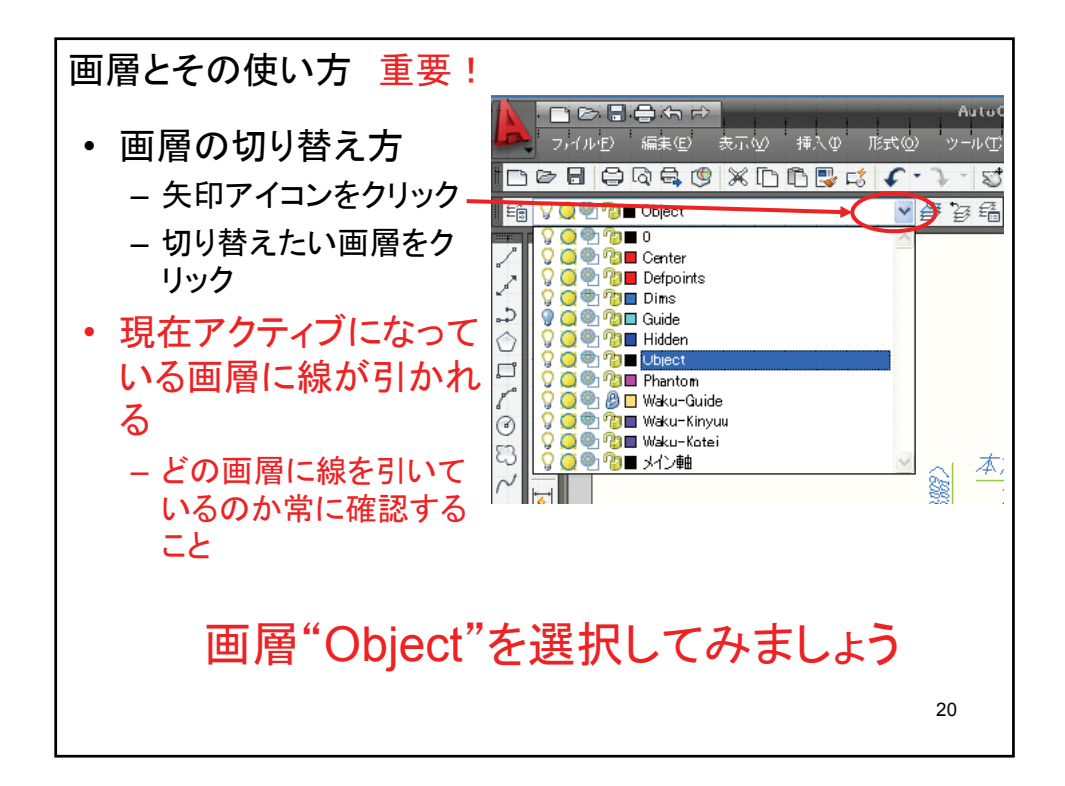

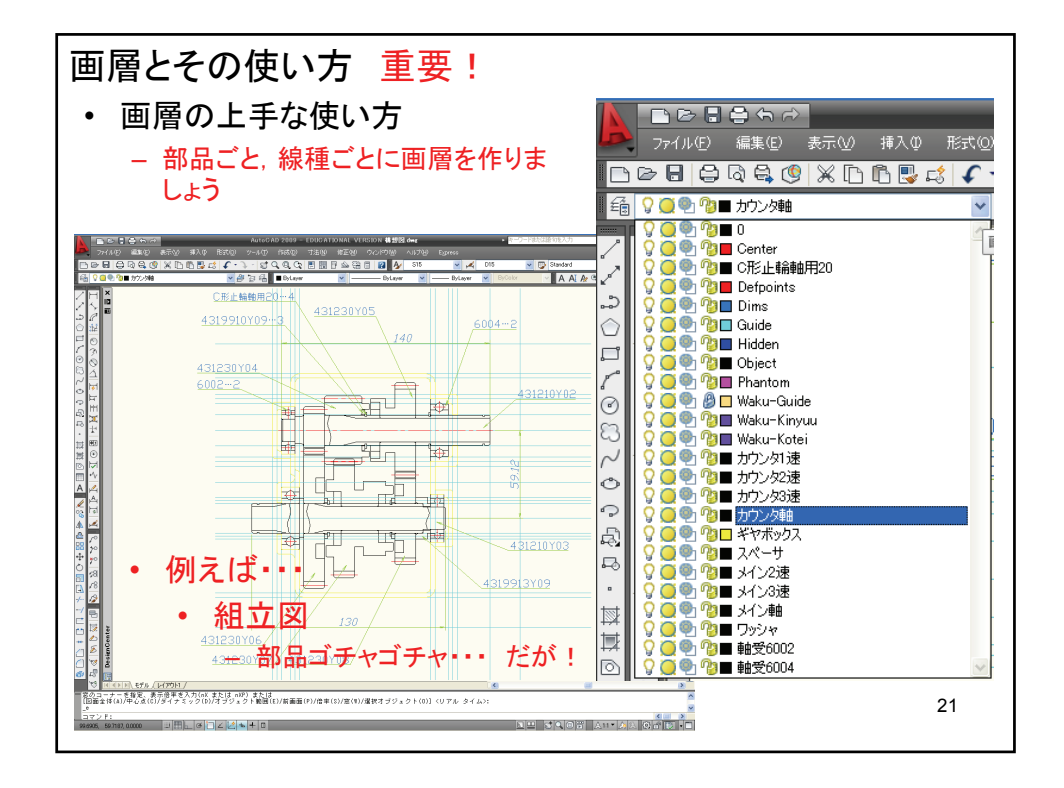

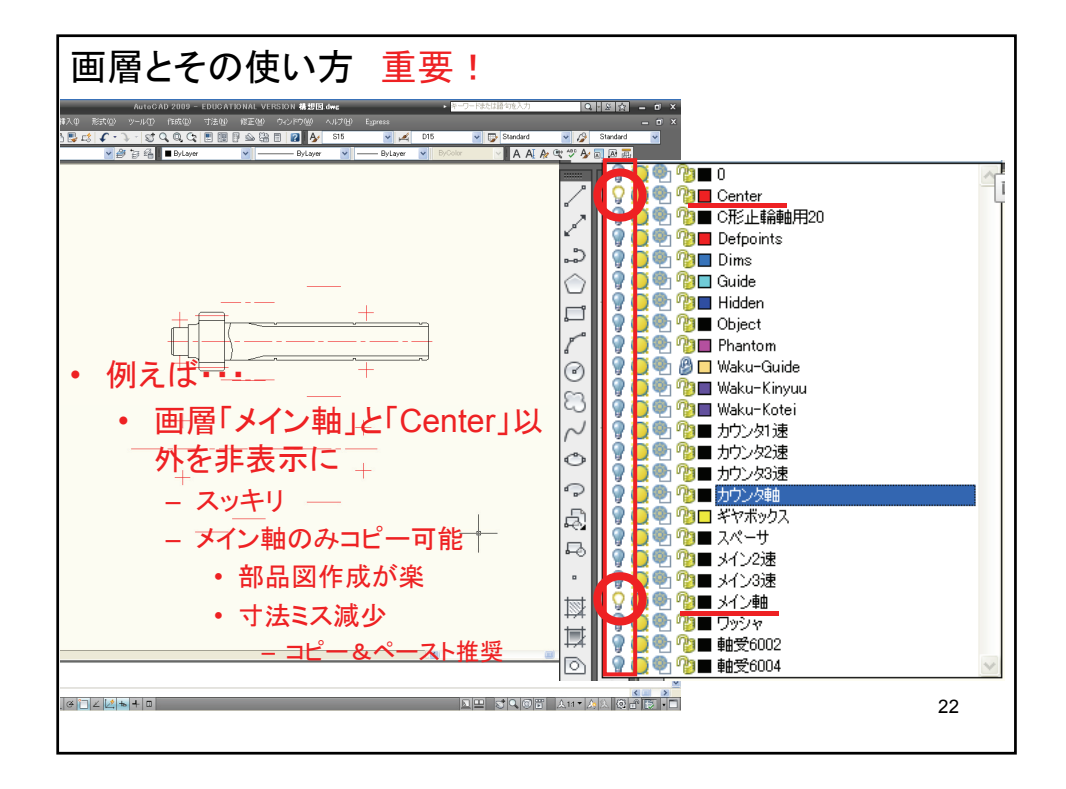

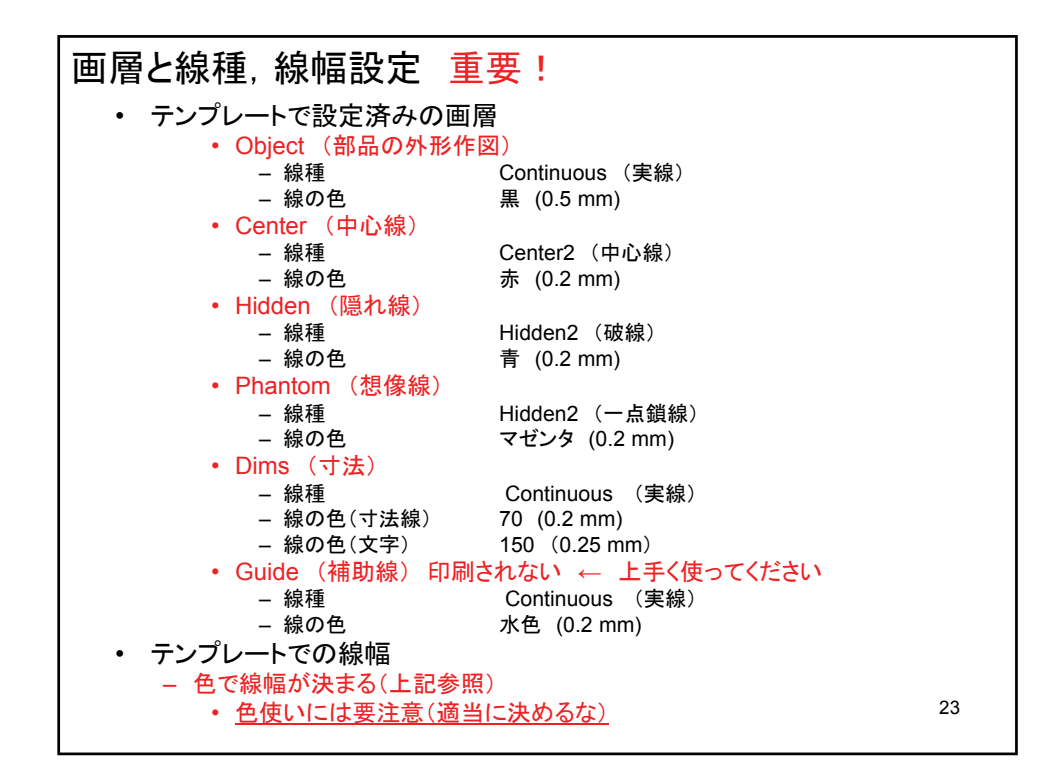

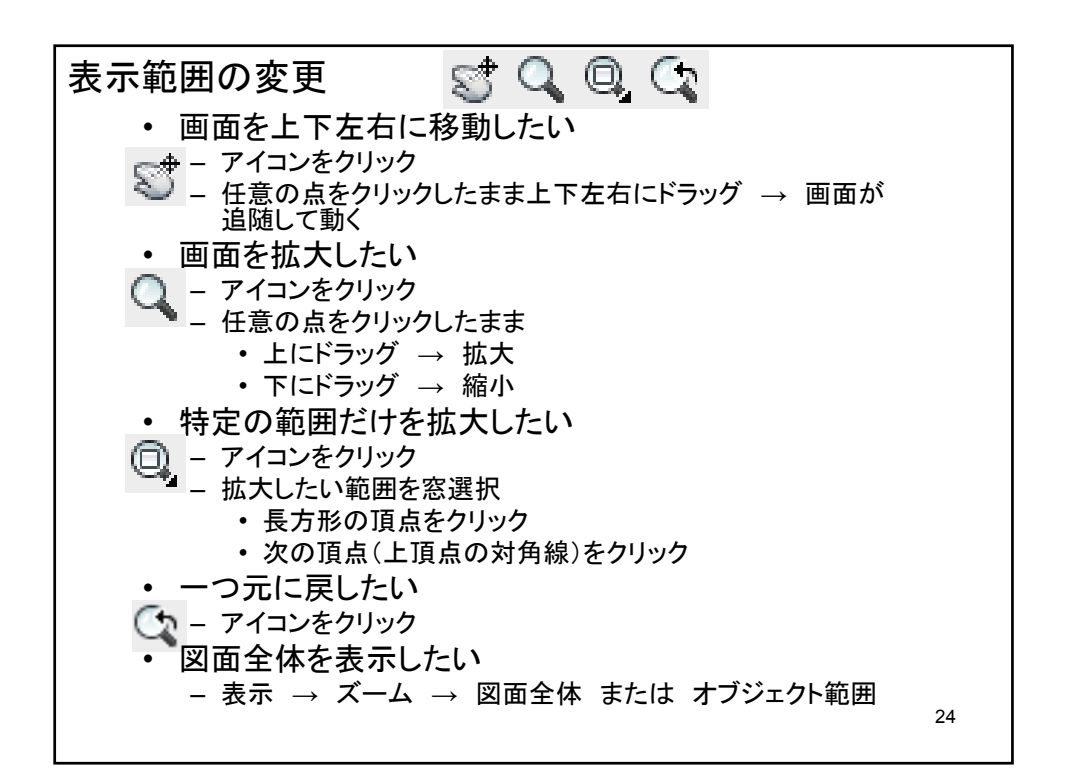

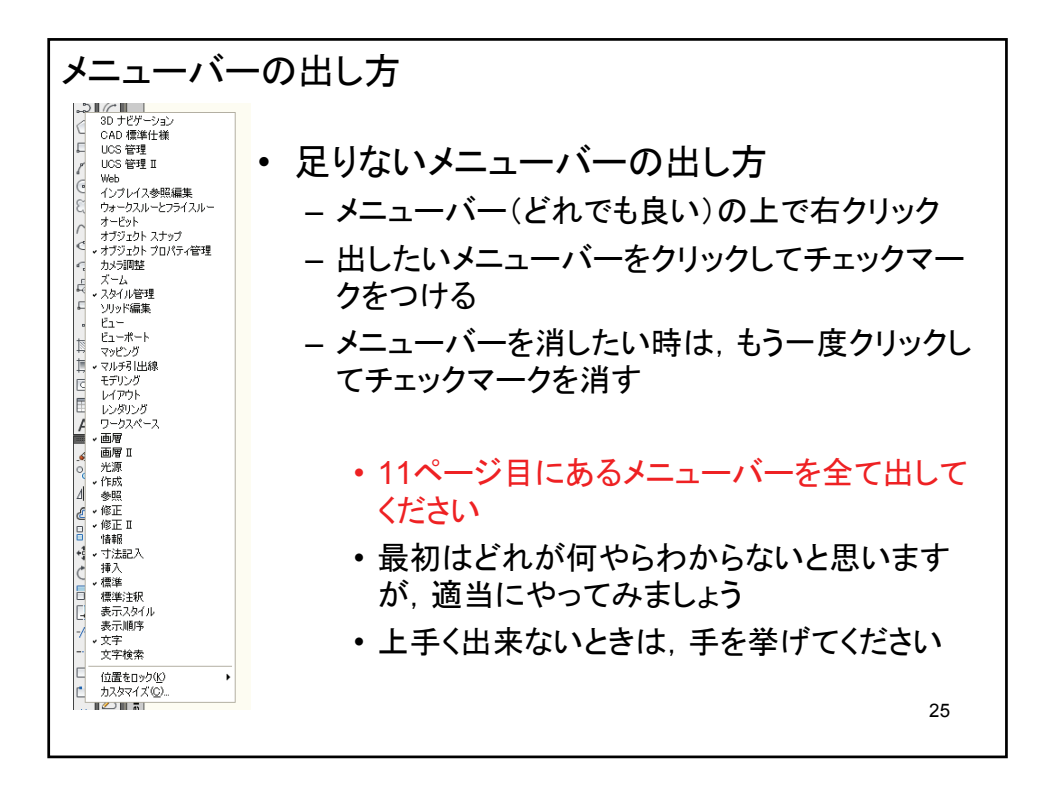

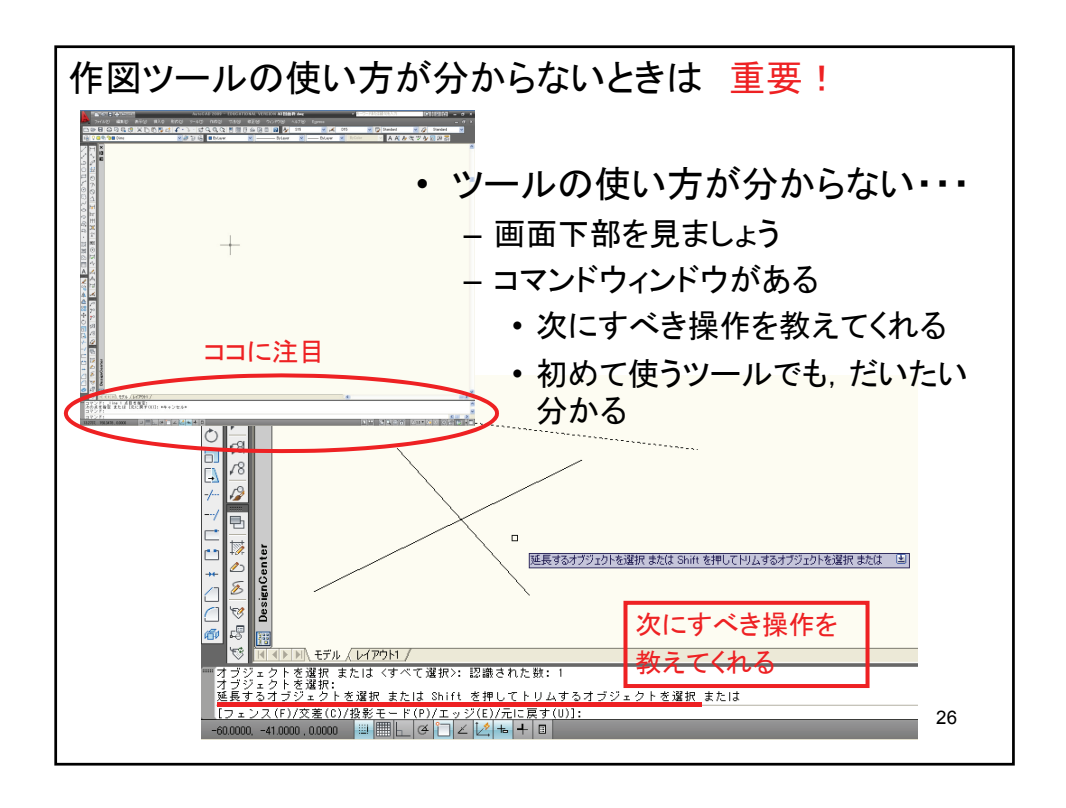

## 操作練習しましょう

## 作図の仕方 始める前に・・・ "モデル空間"になっていますか? ・・・ 14ページ 画層が"Object"になっていますか? ・・・ 19ページ ここからは・・・ マニュアルを読みながら、実際にやってみましょう

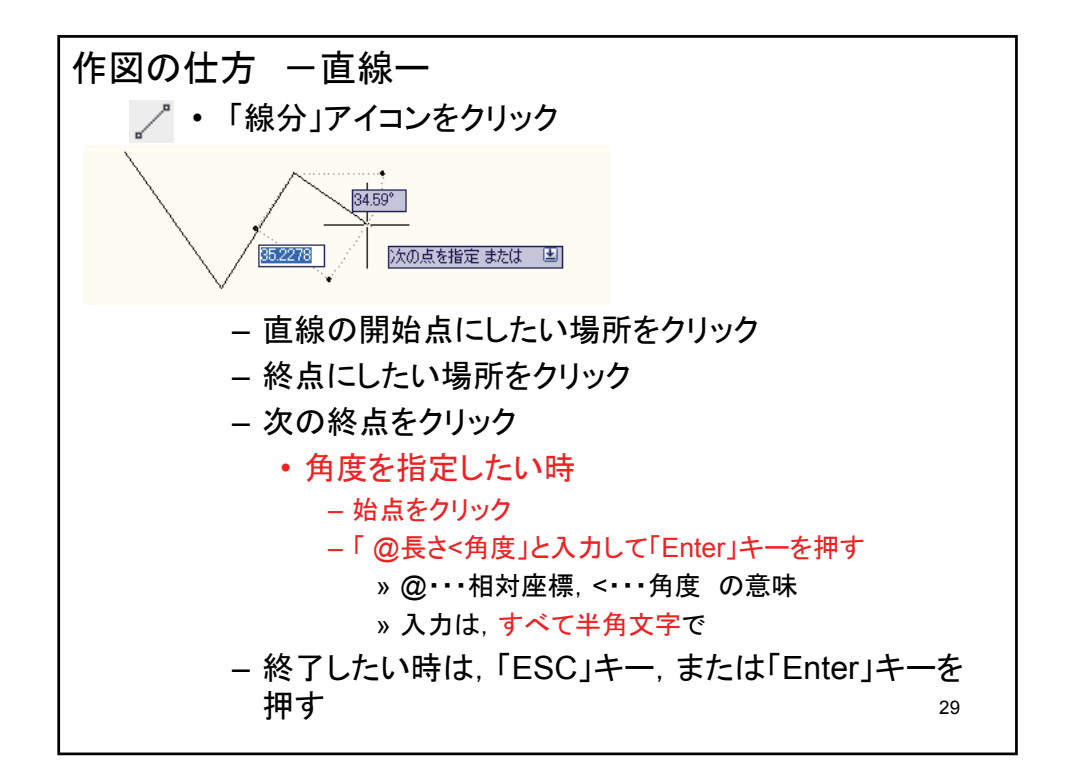

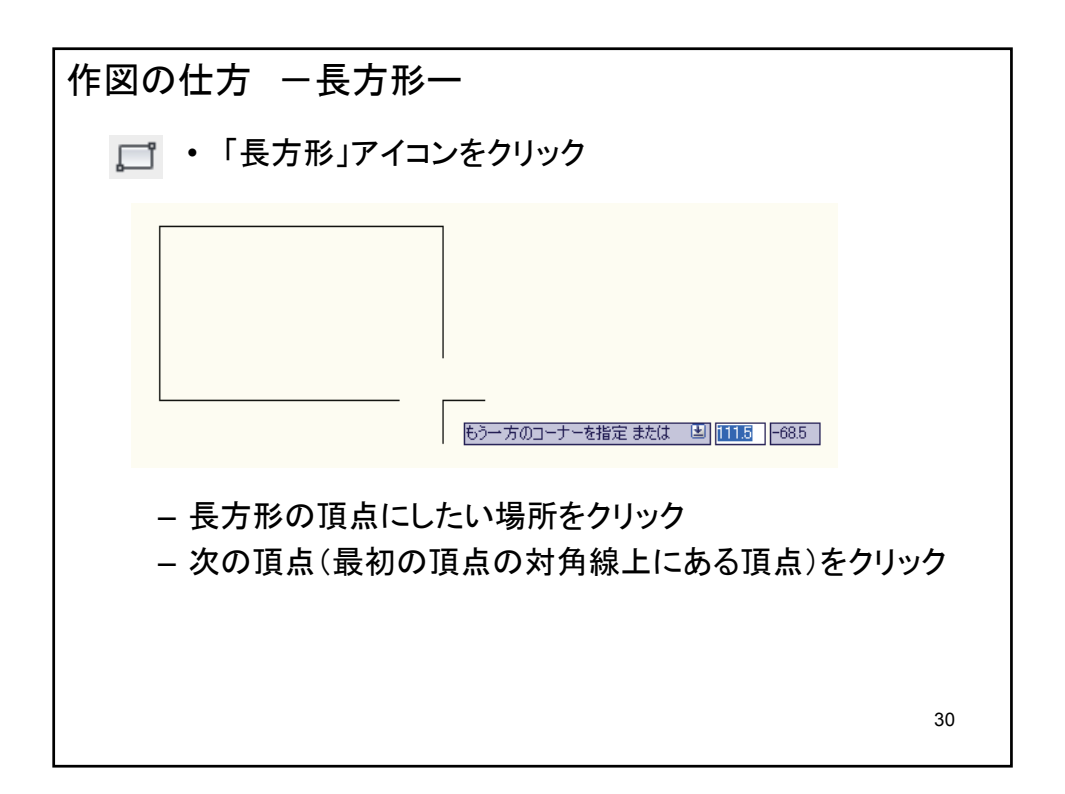

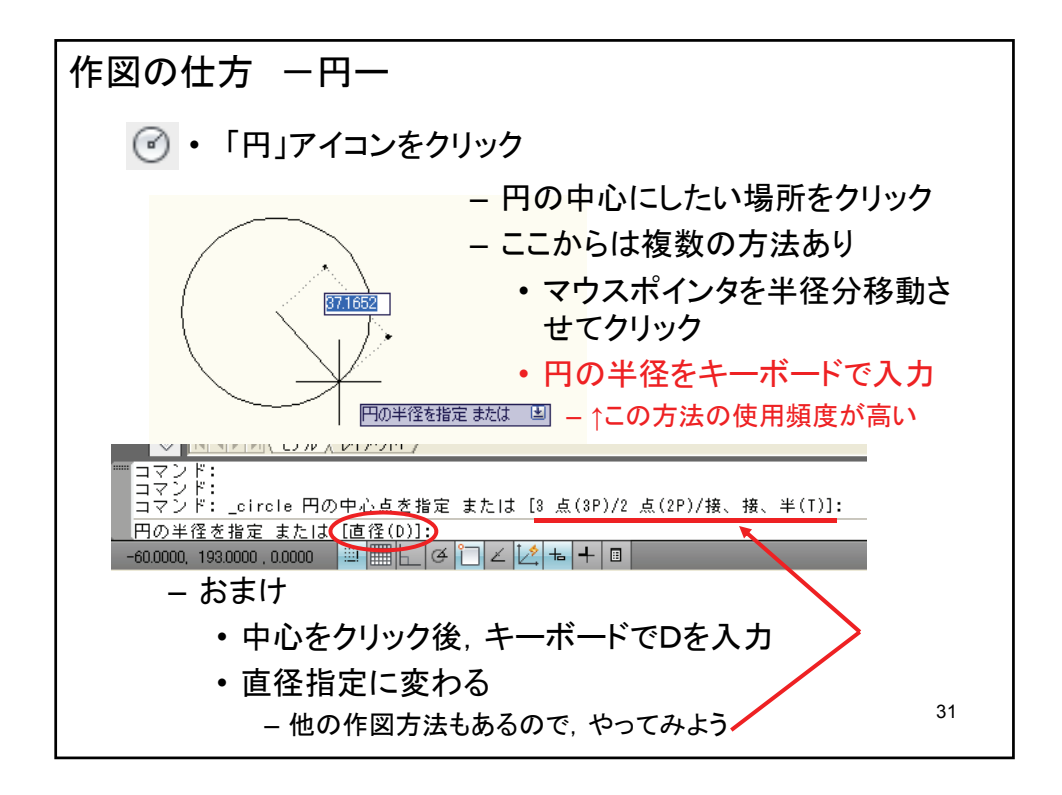

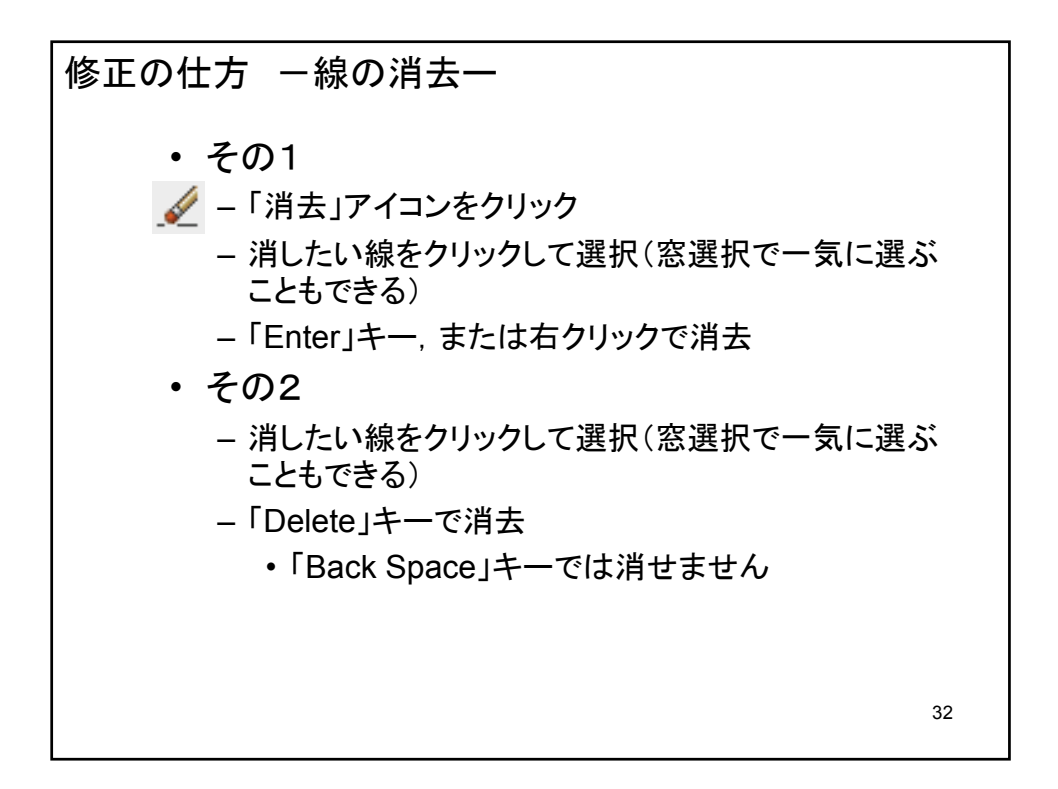

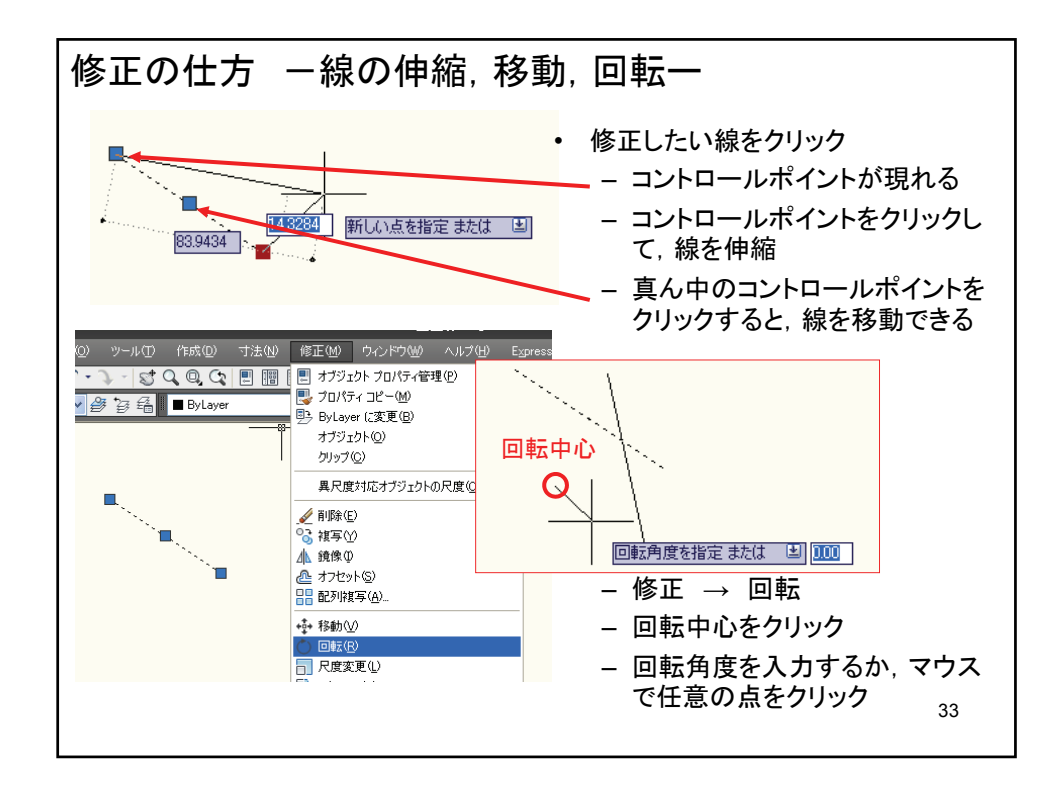

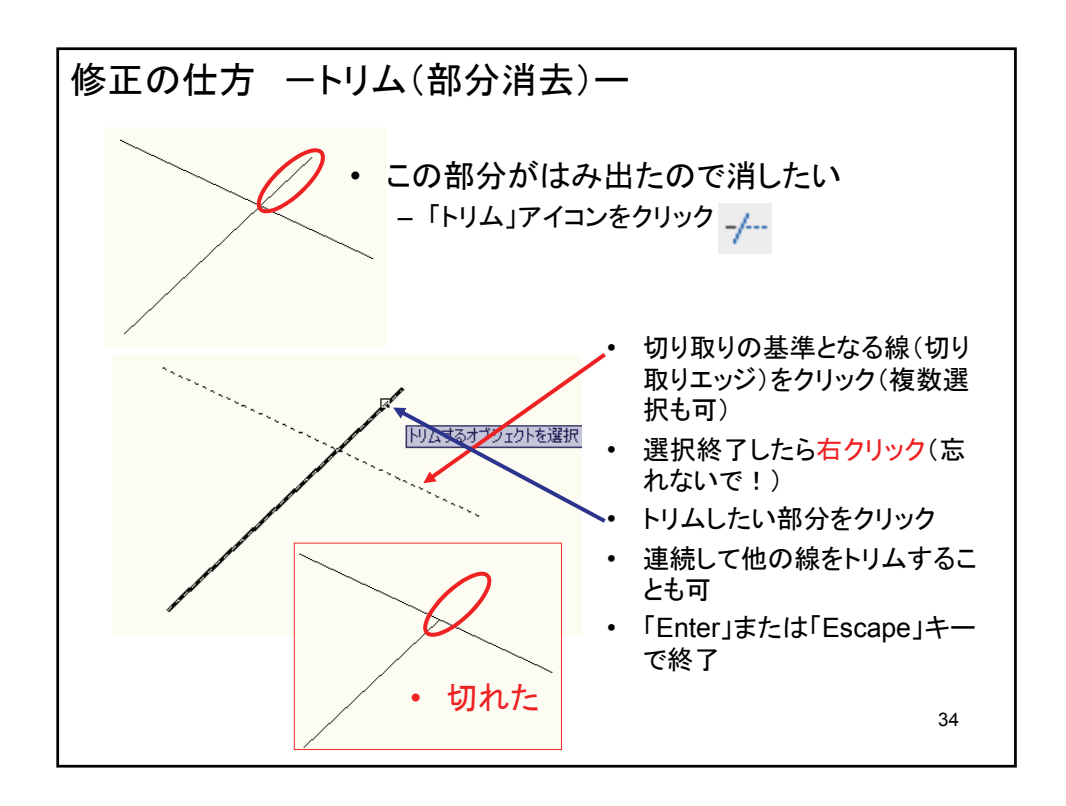

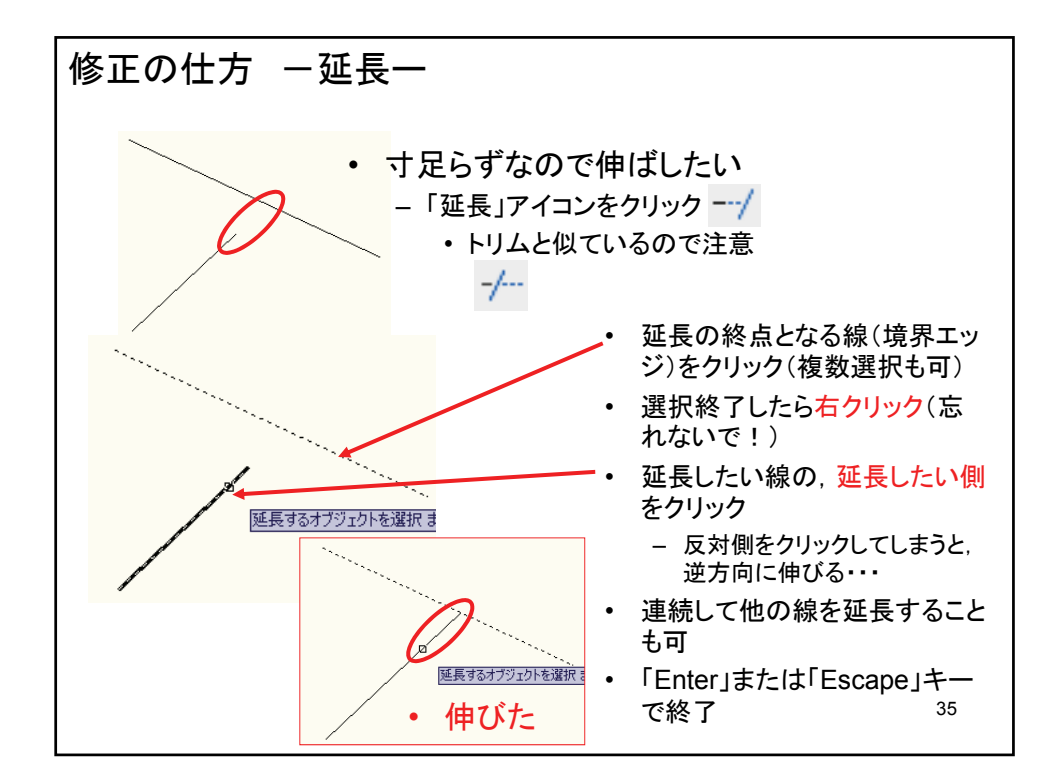

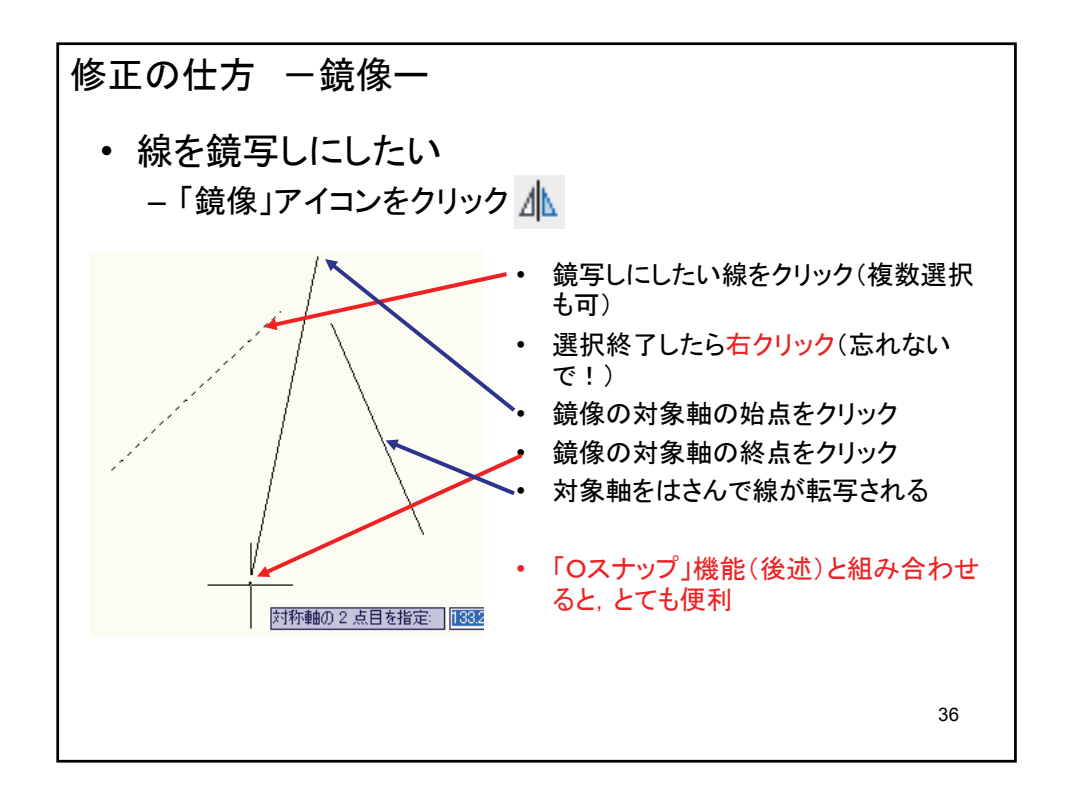

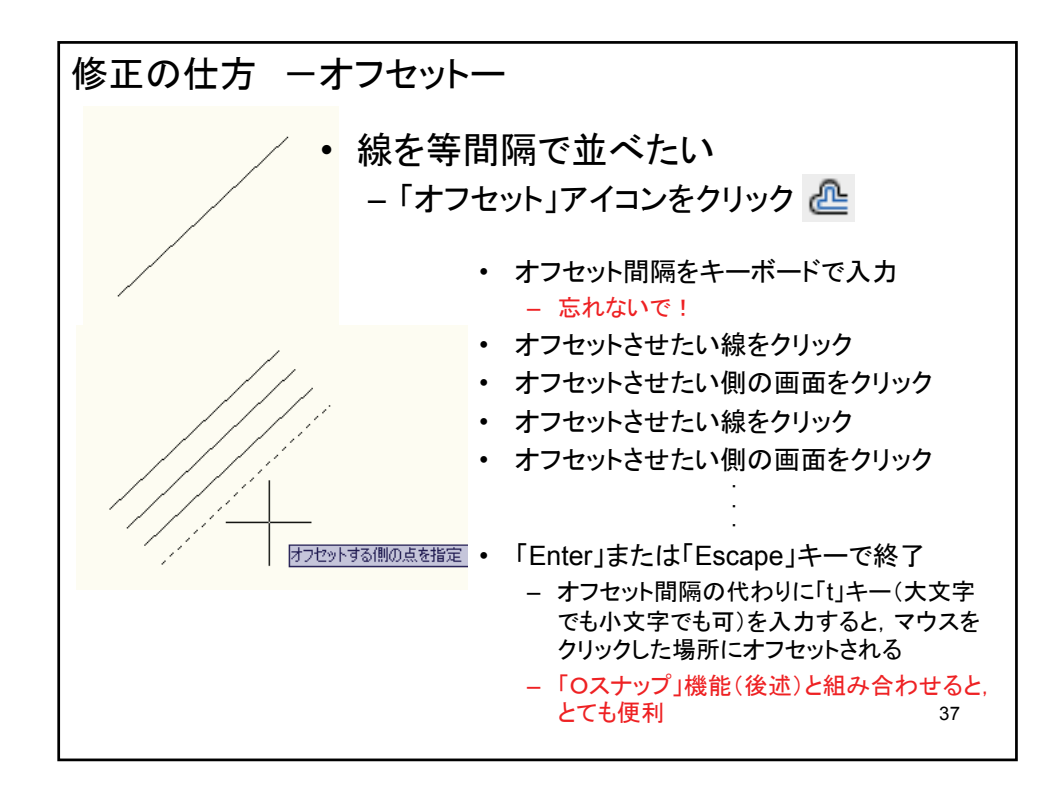

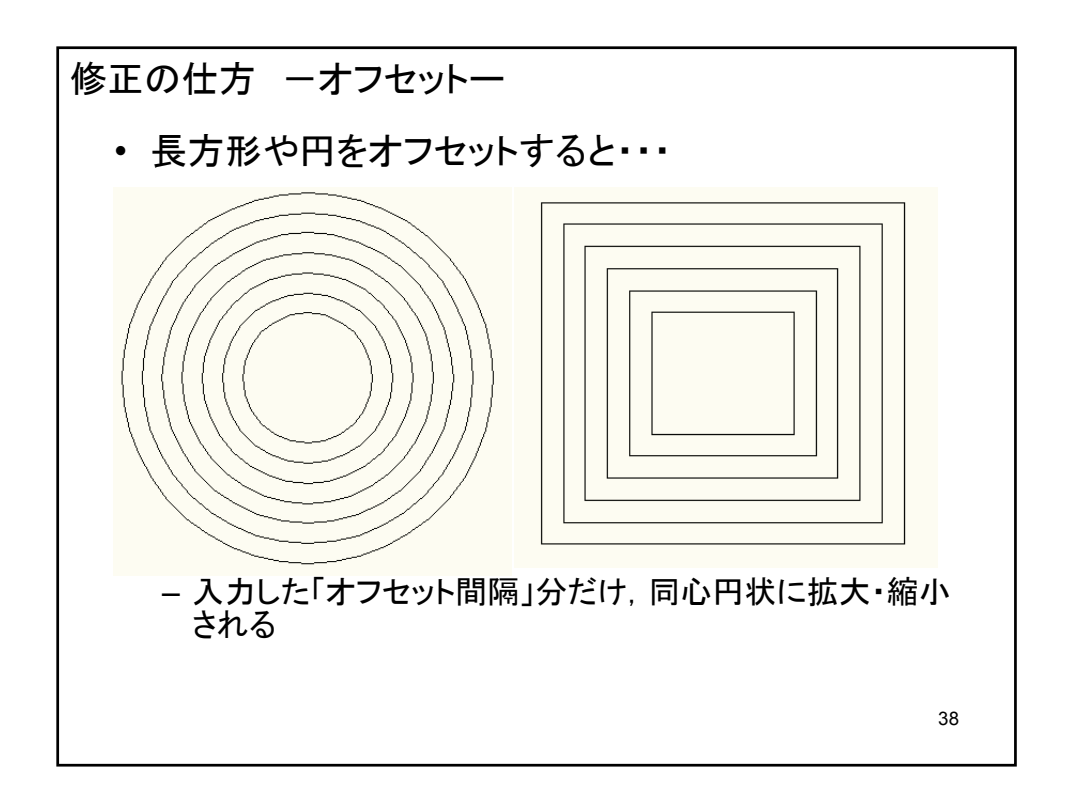

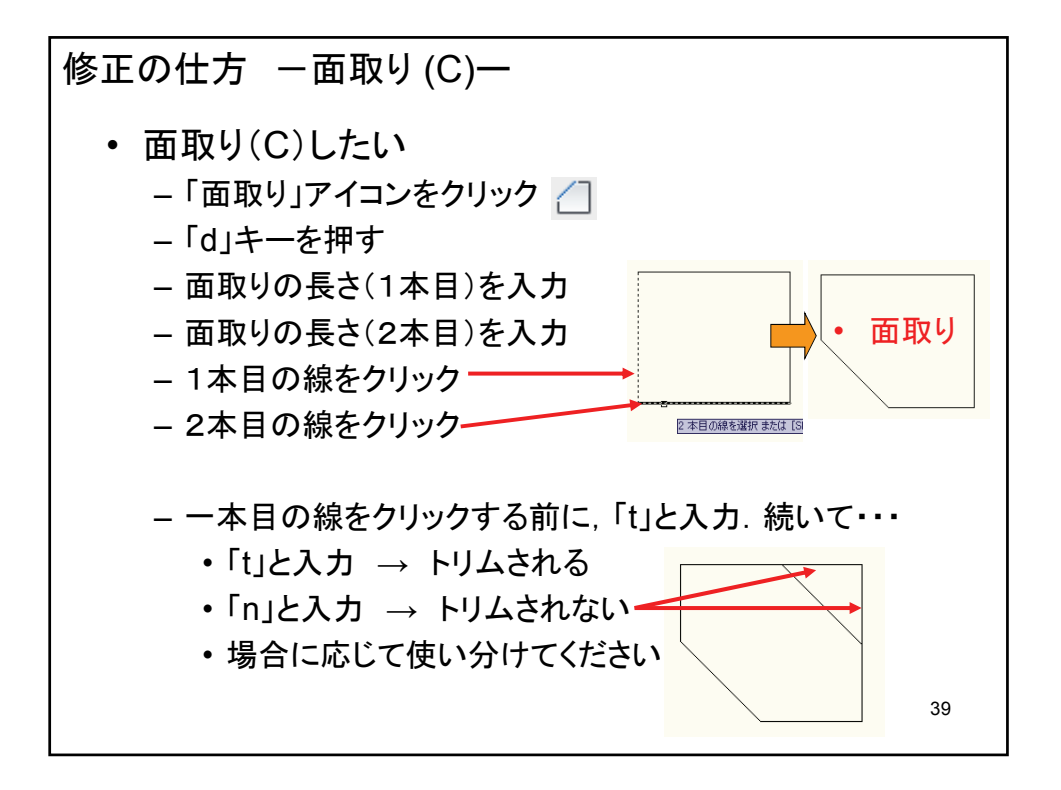

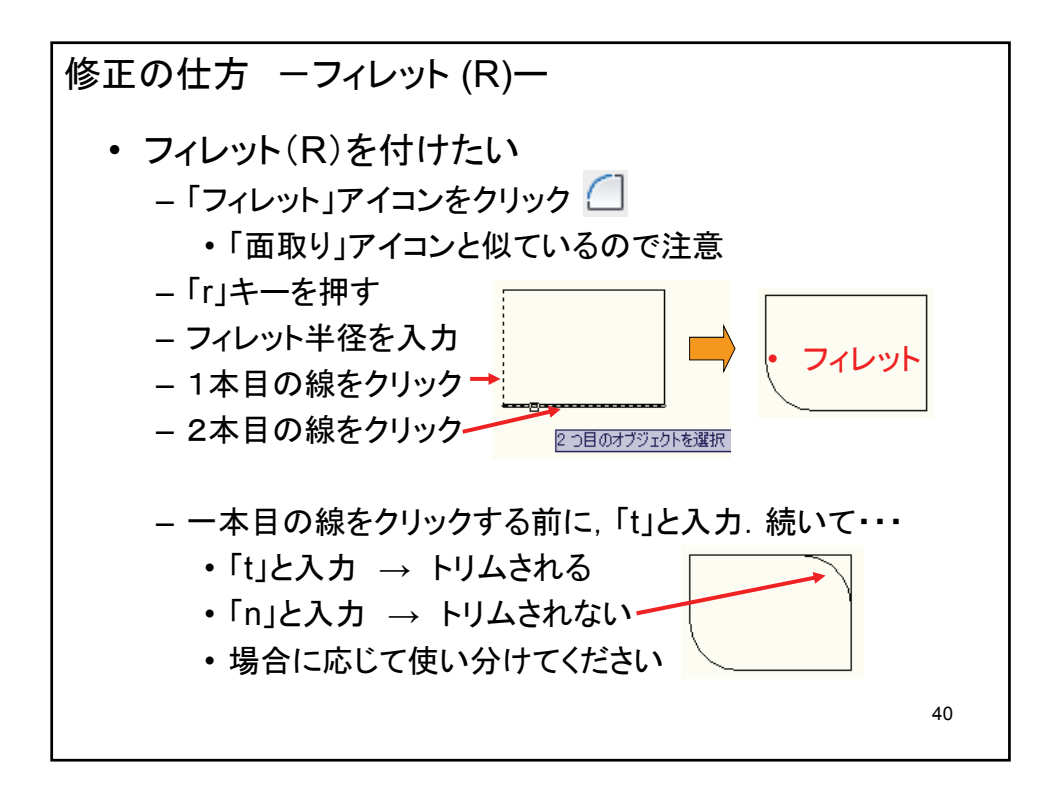

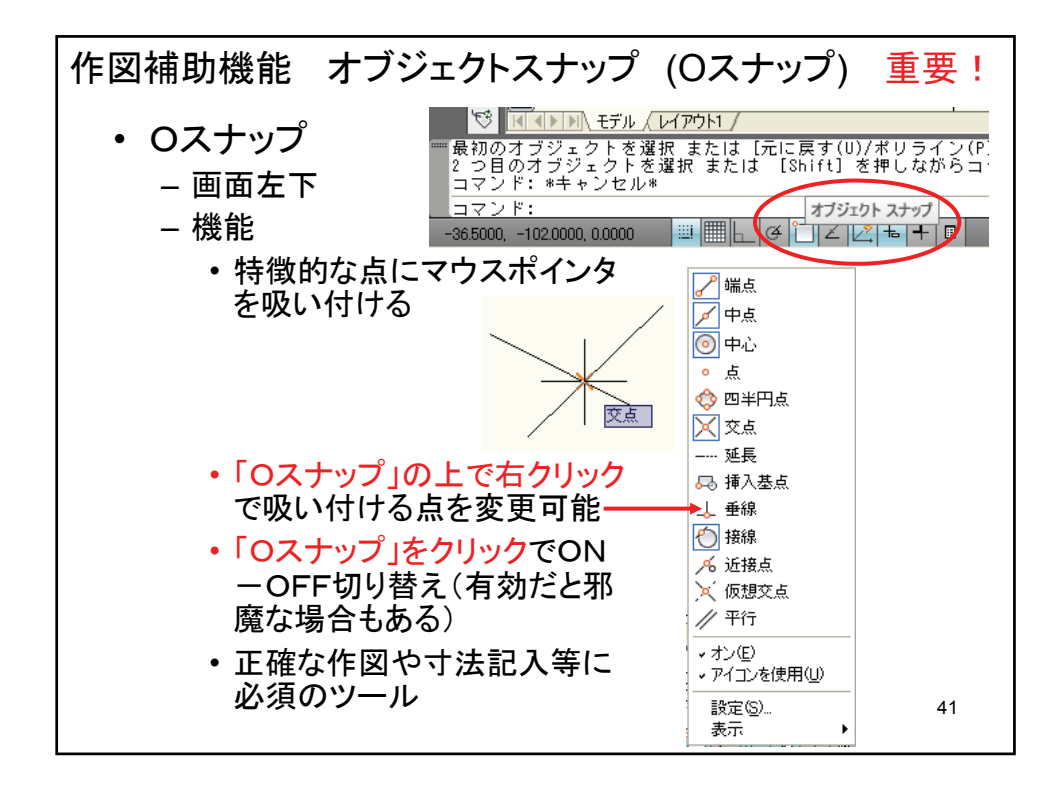

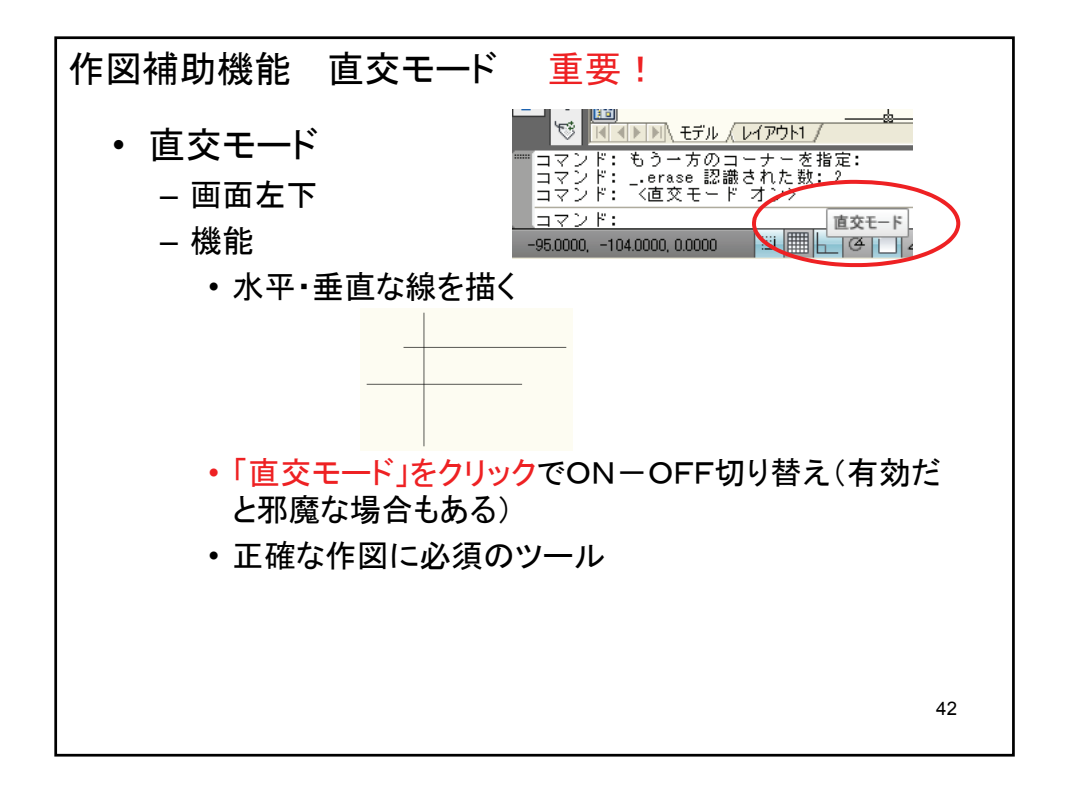

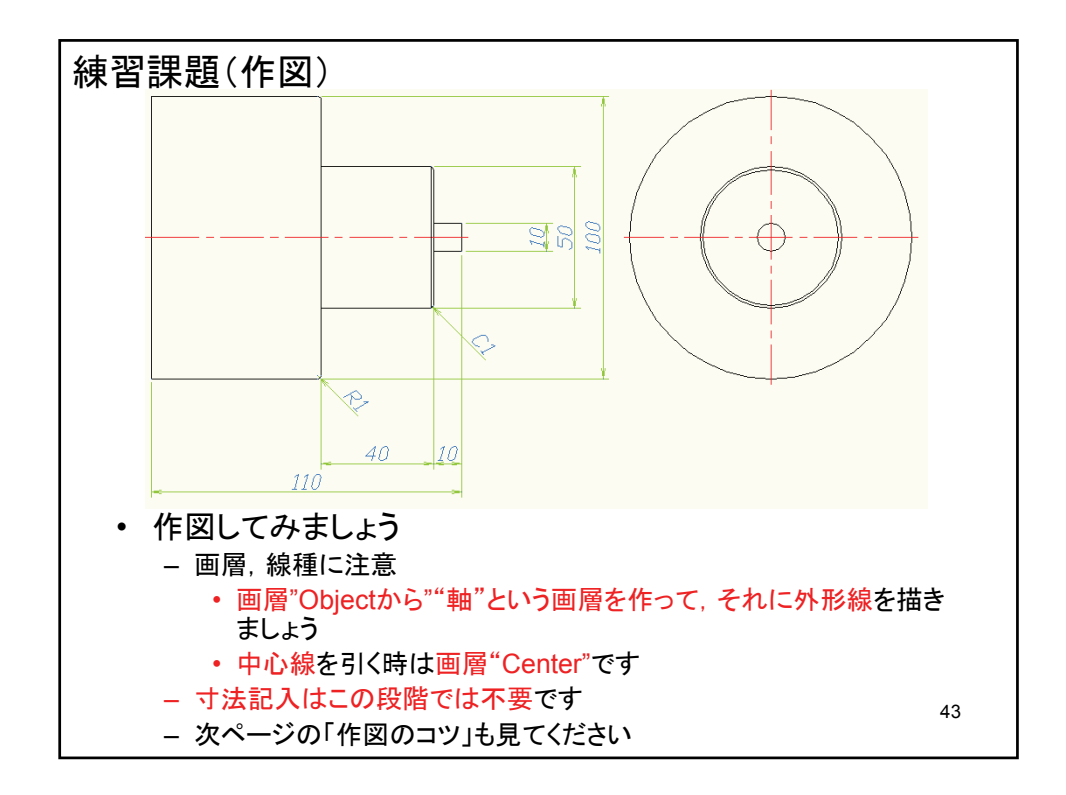

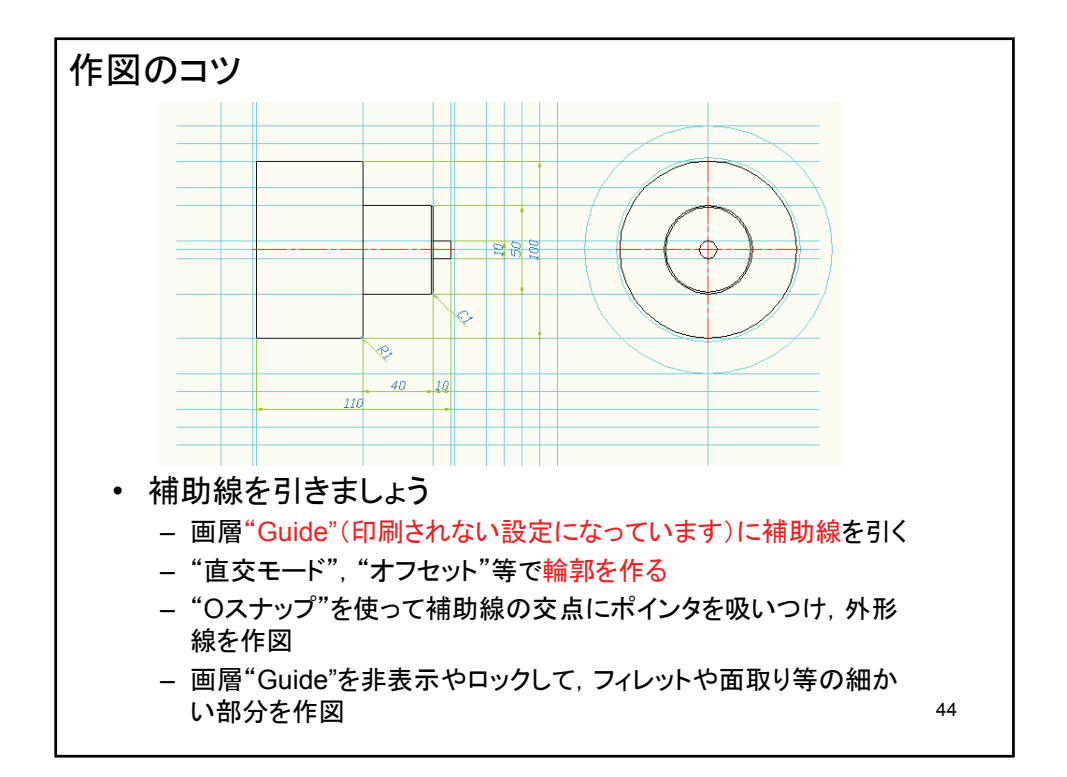

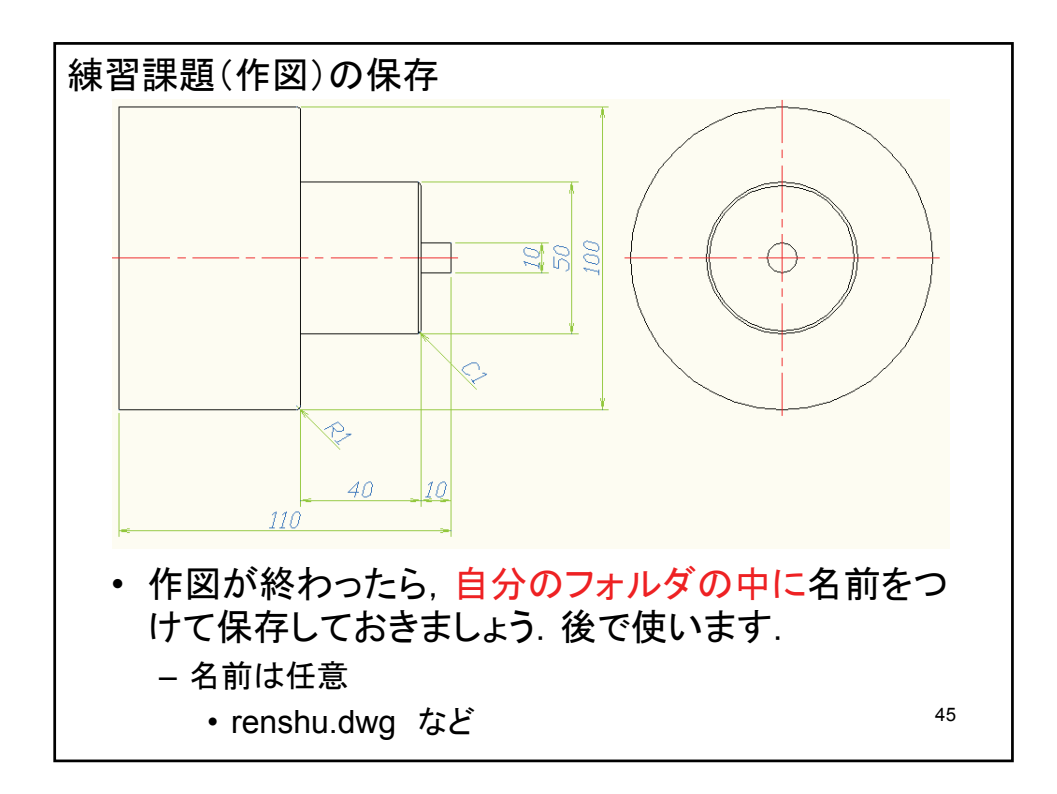

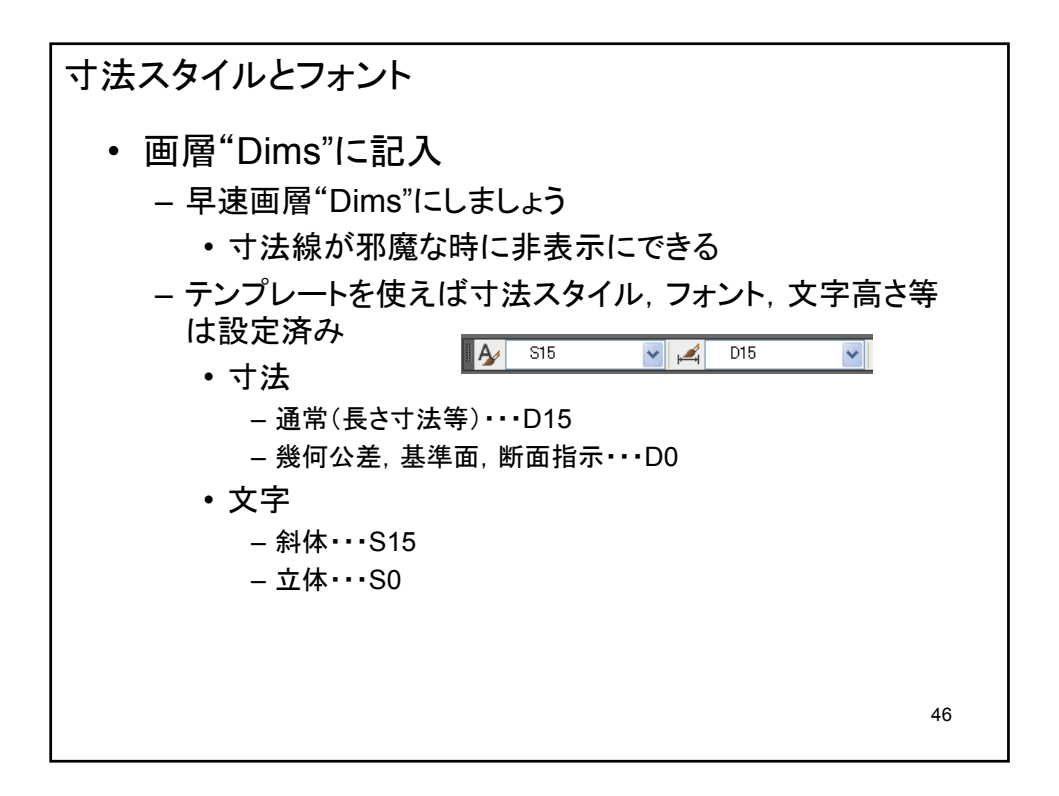

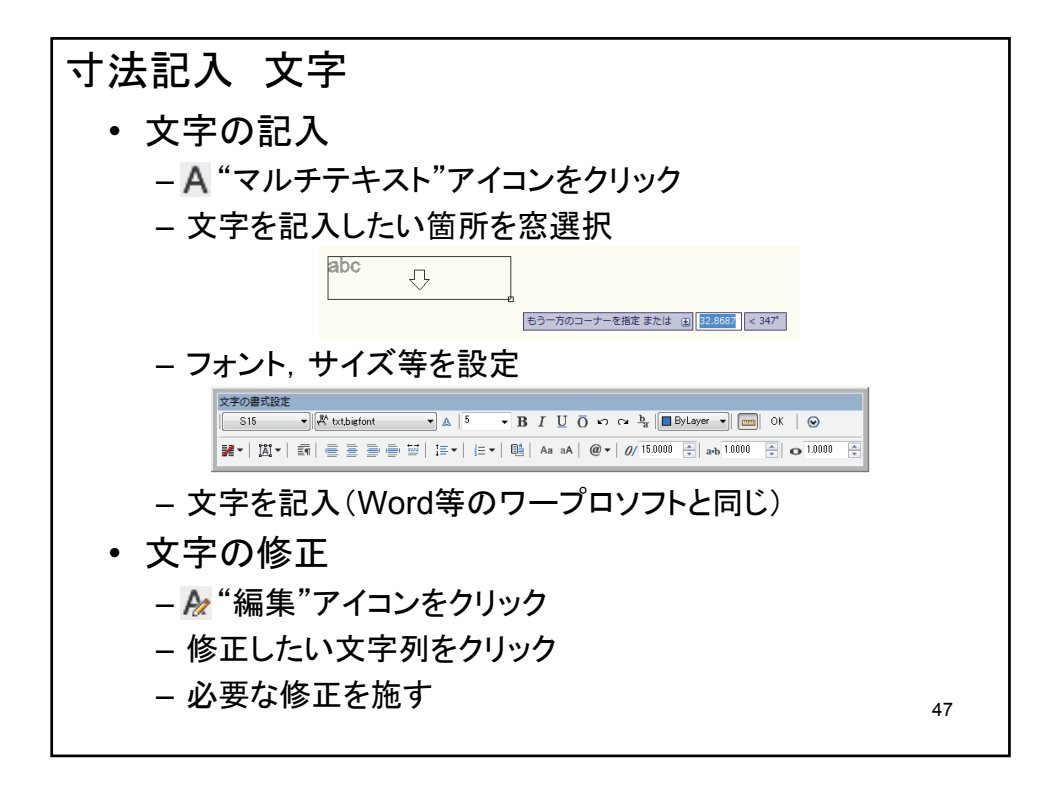

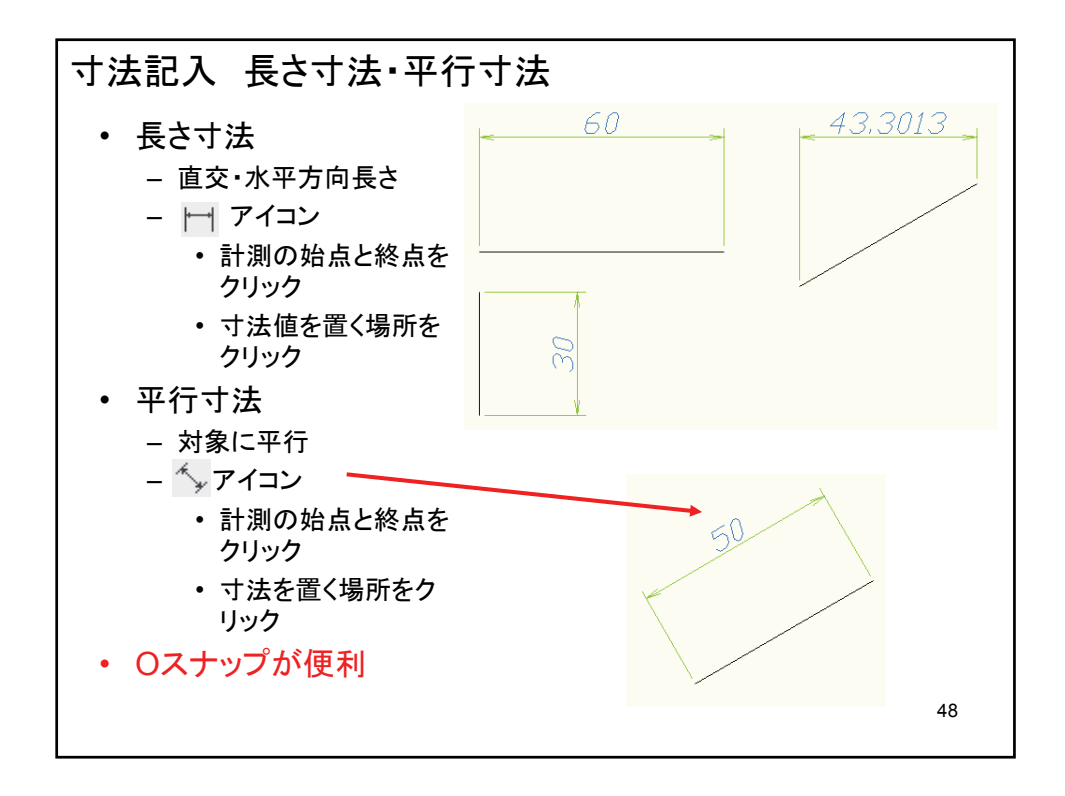

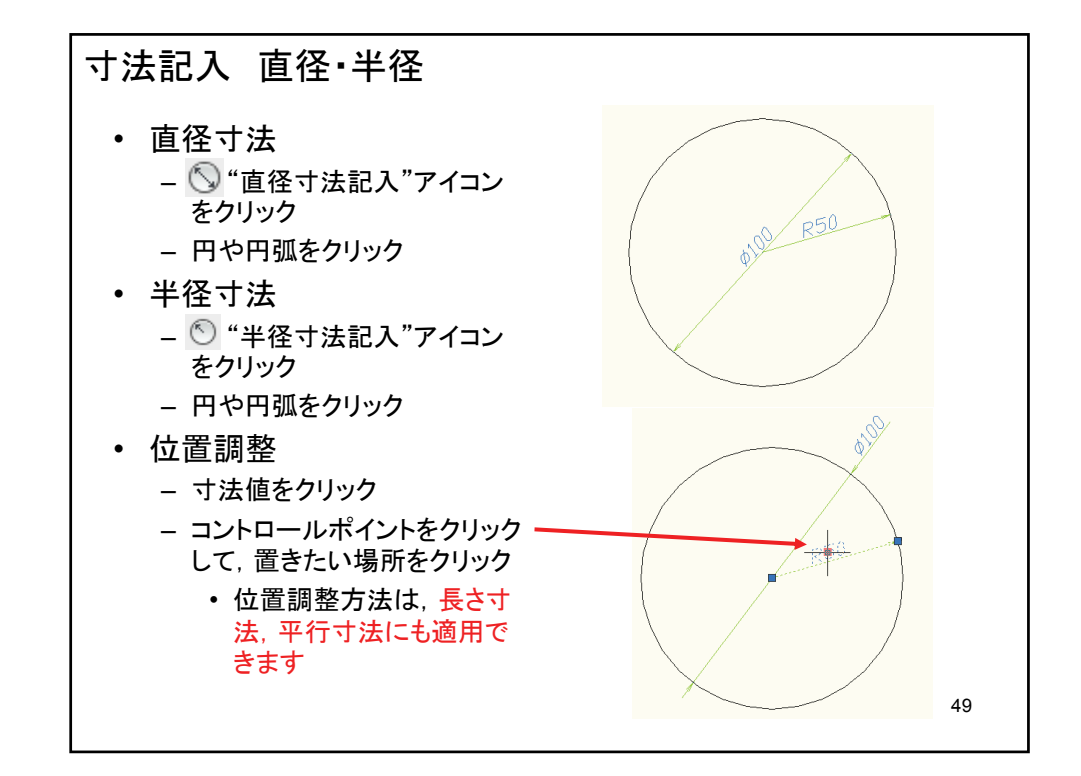

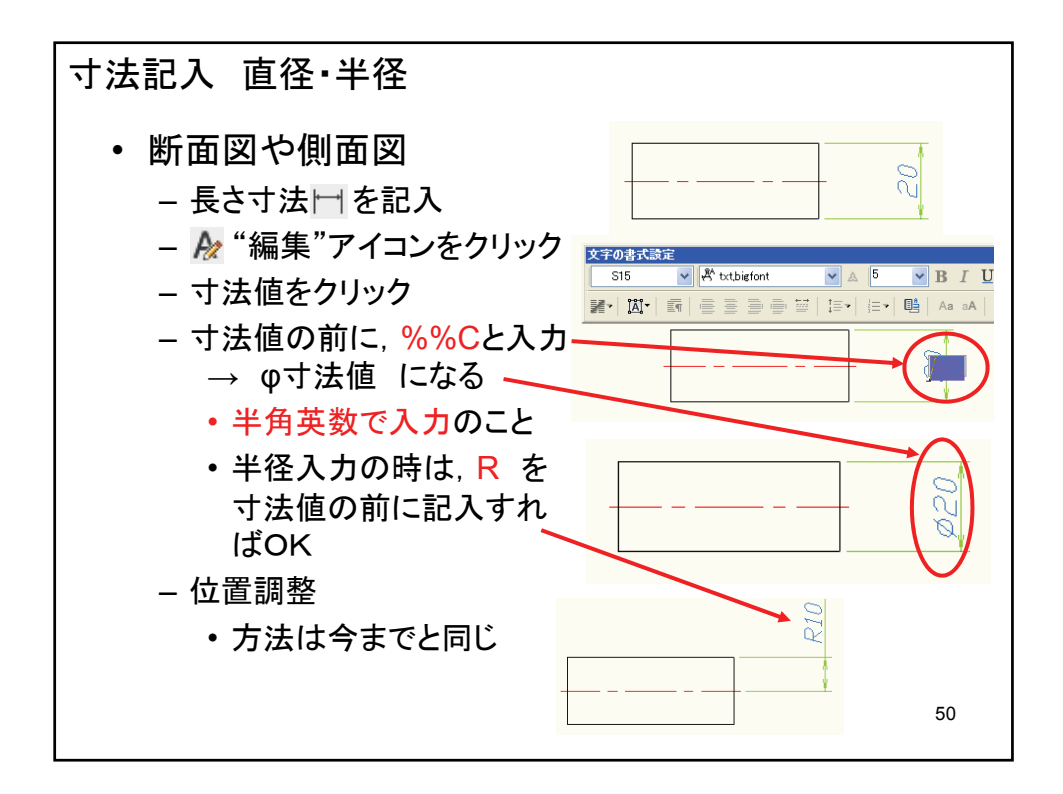

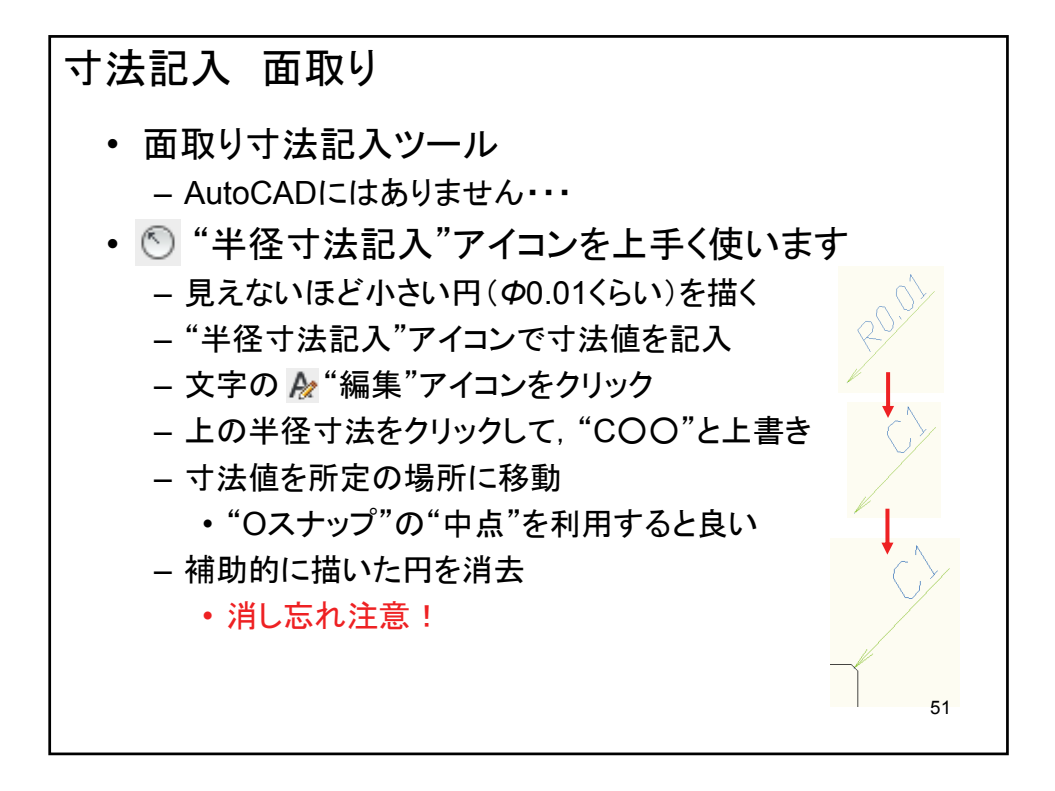

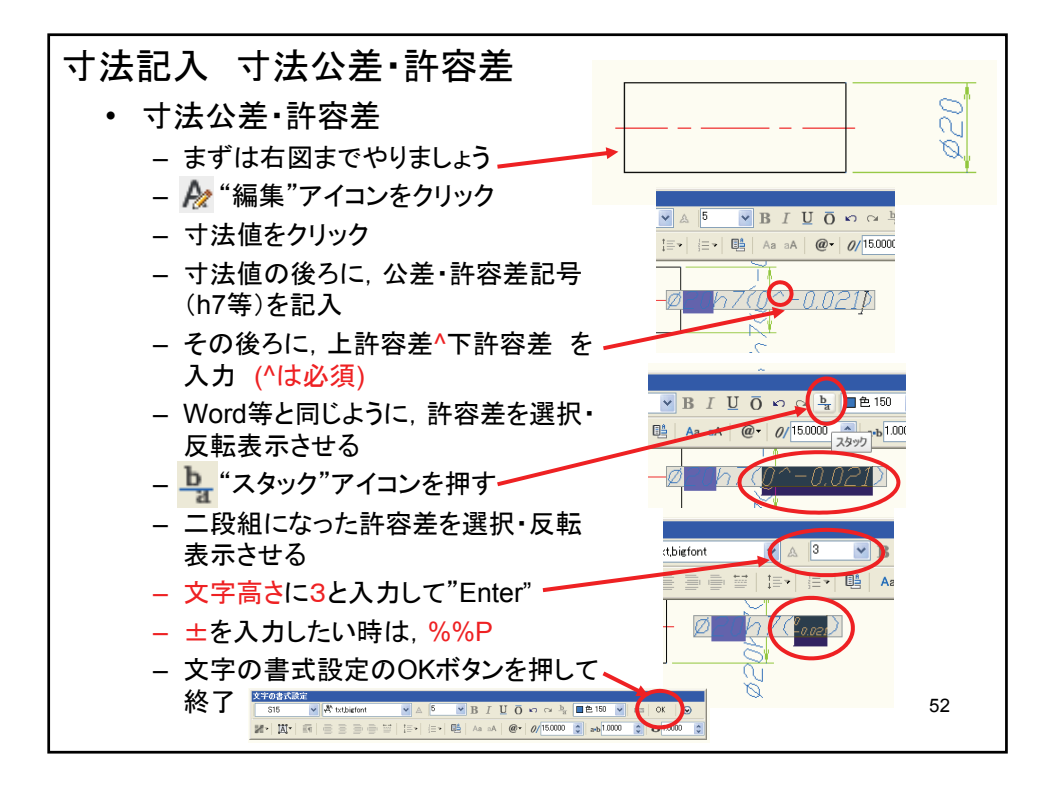

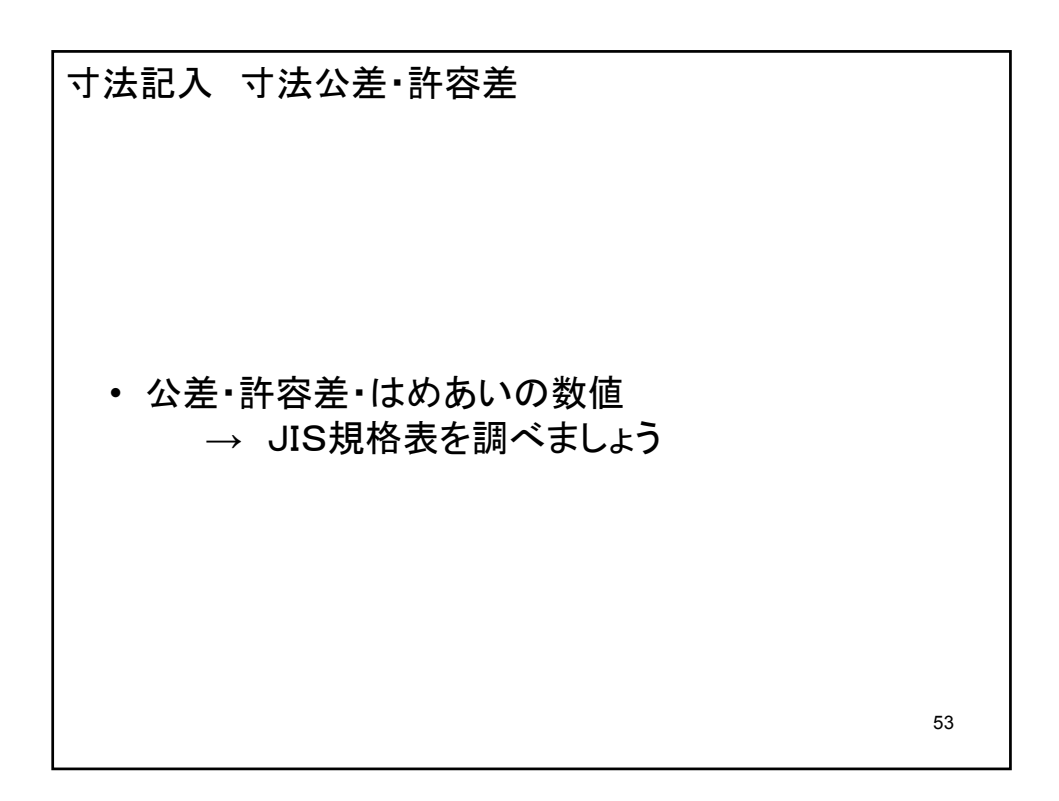

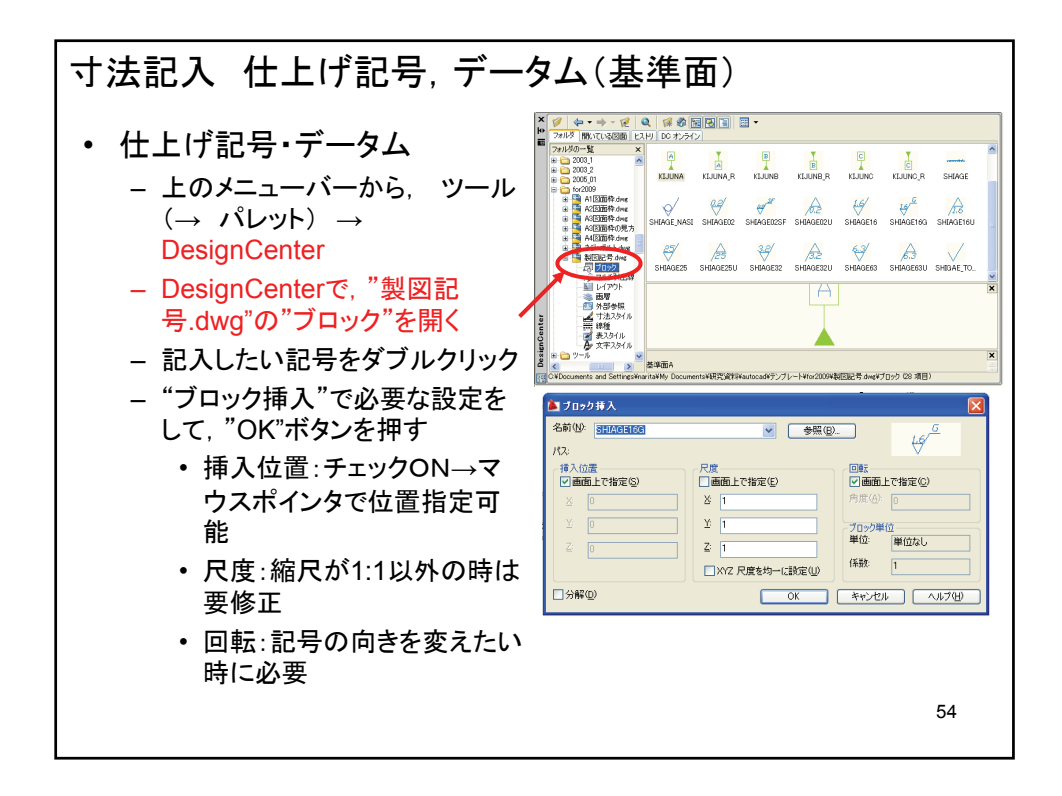

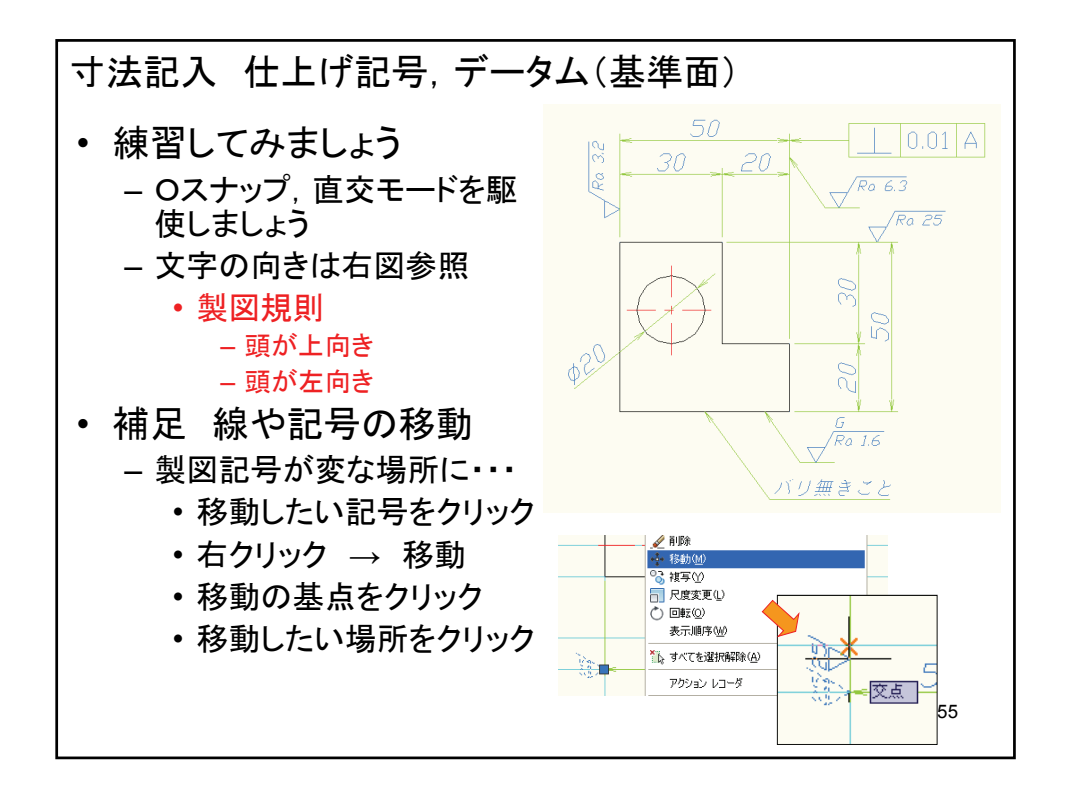

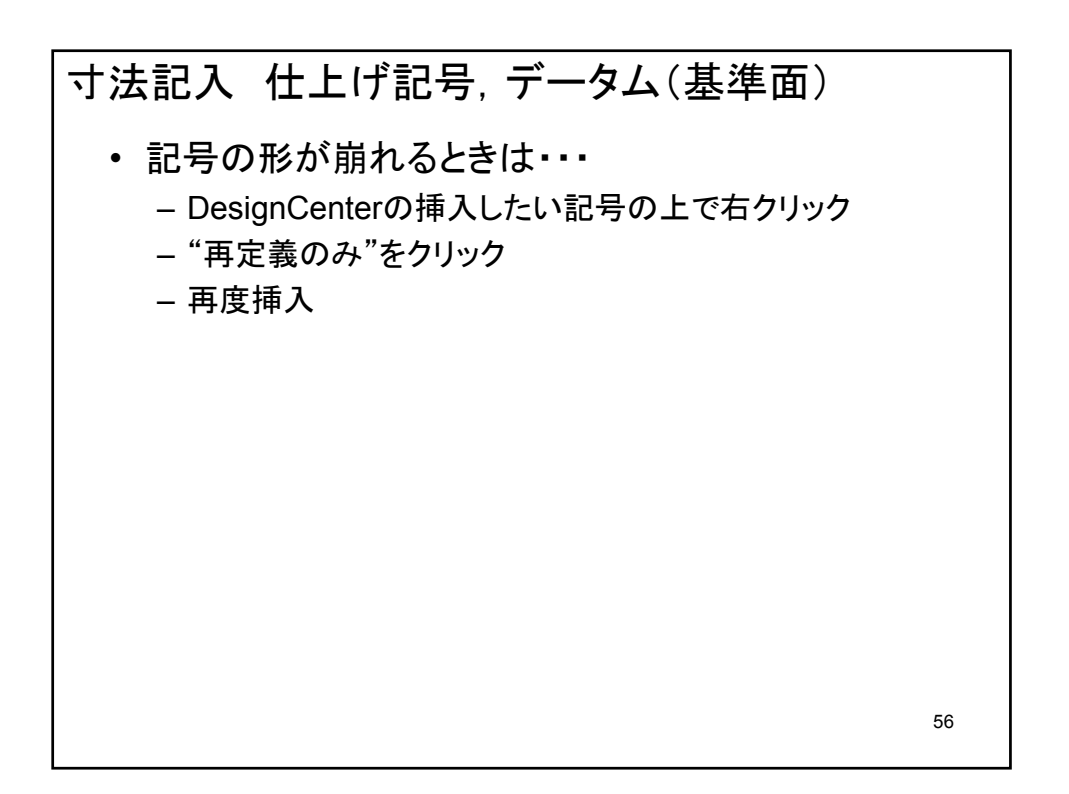

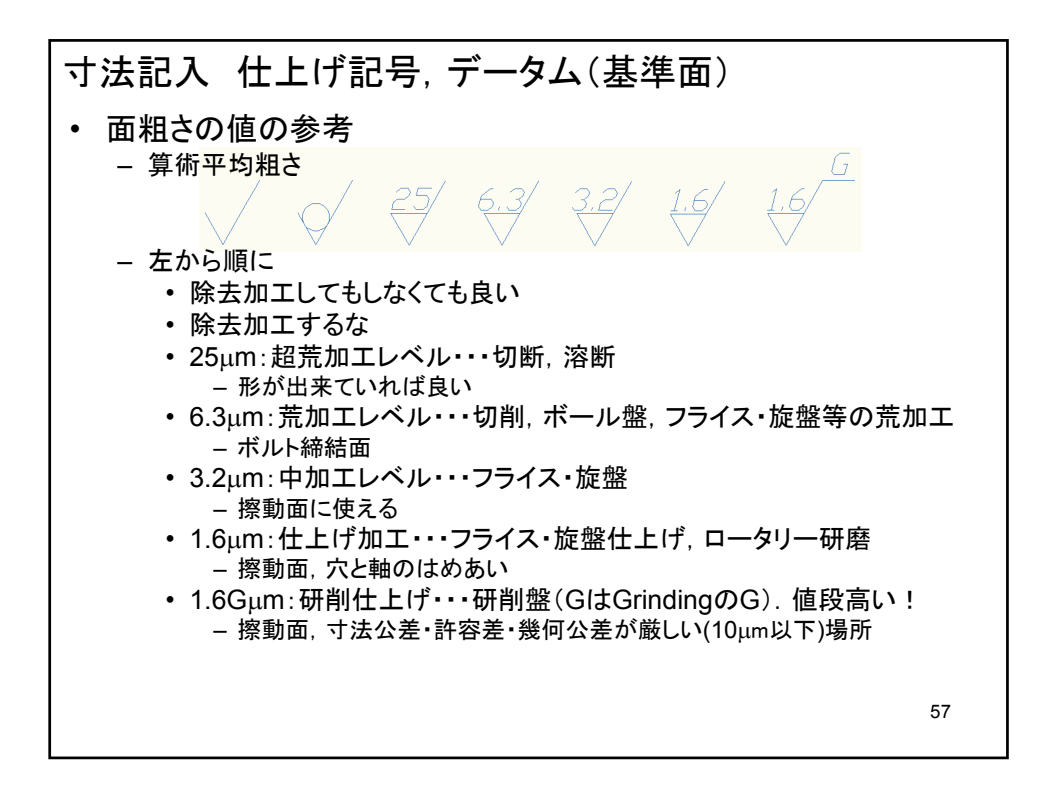

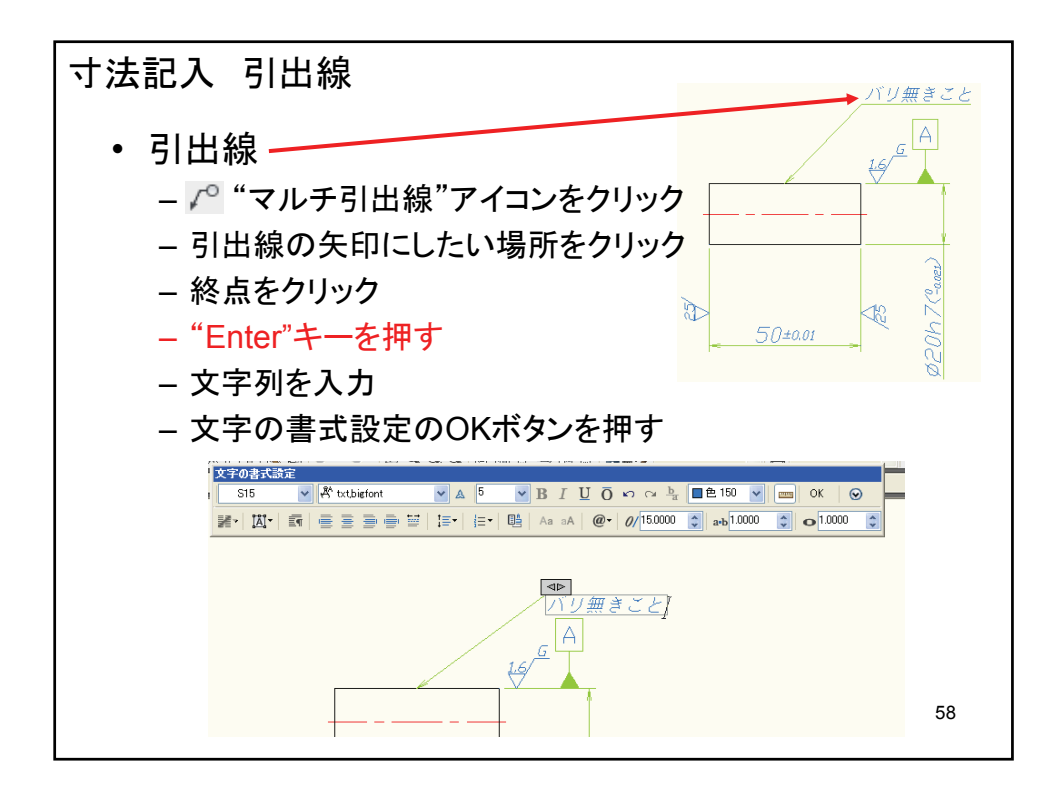

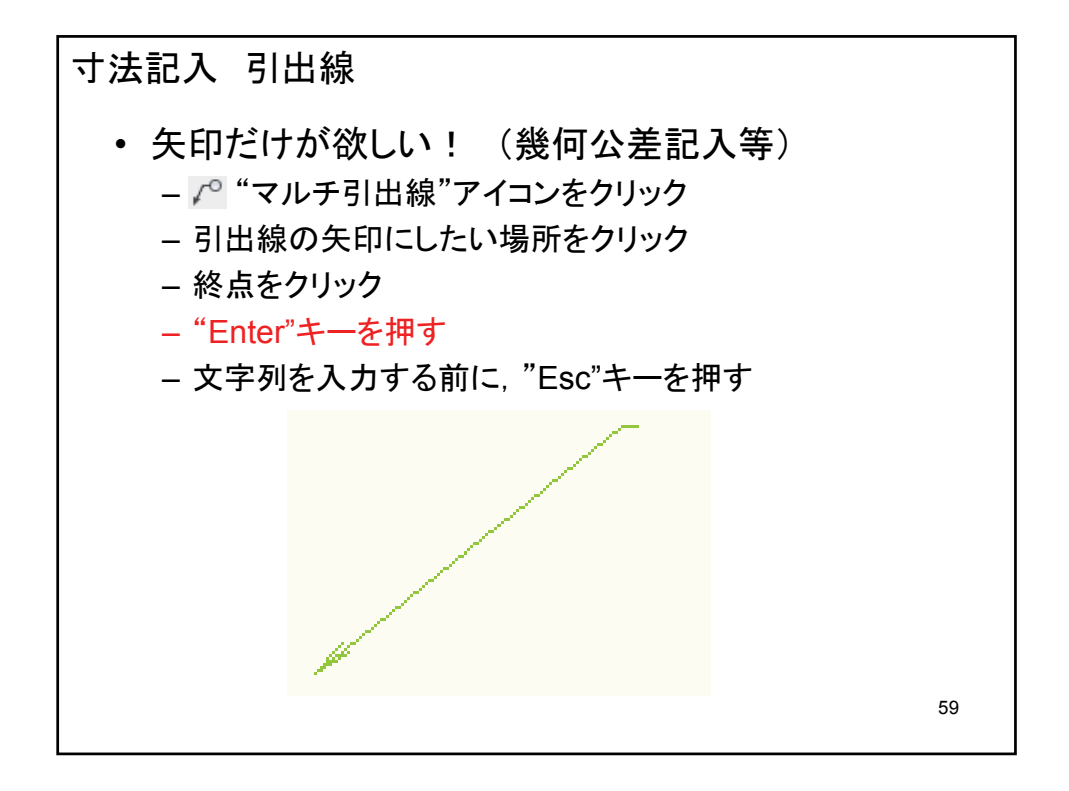

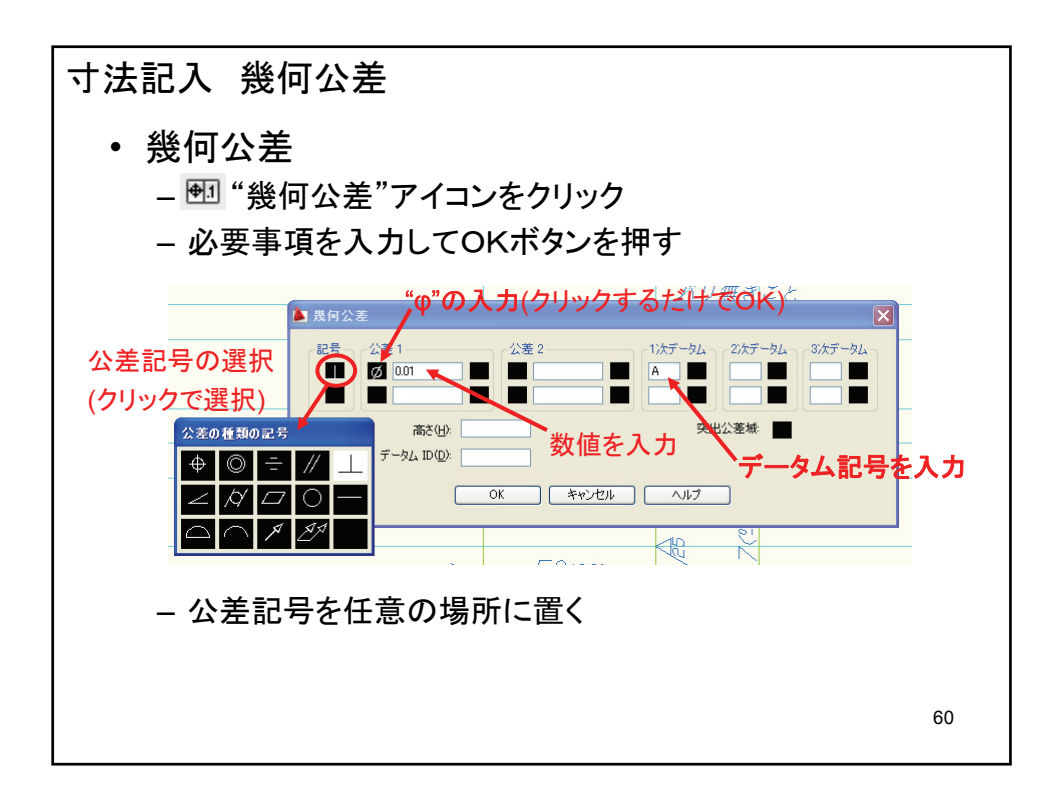

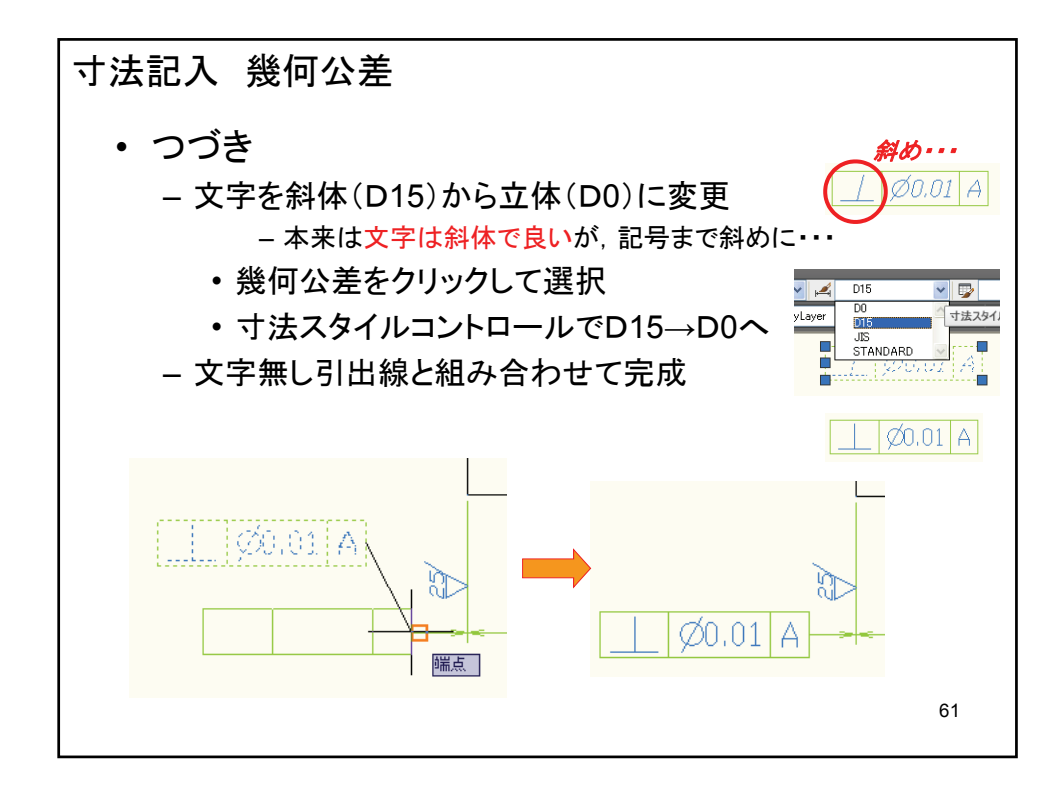

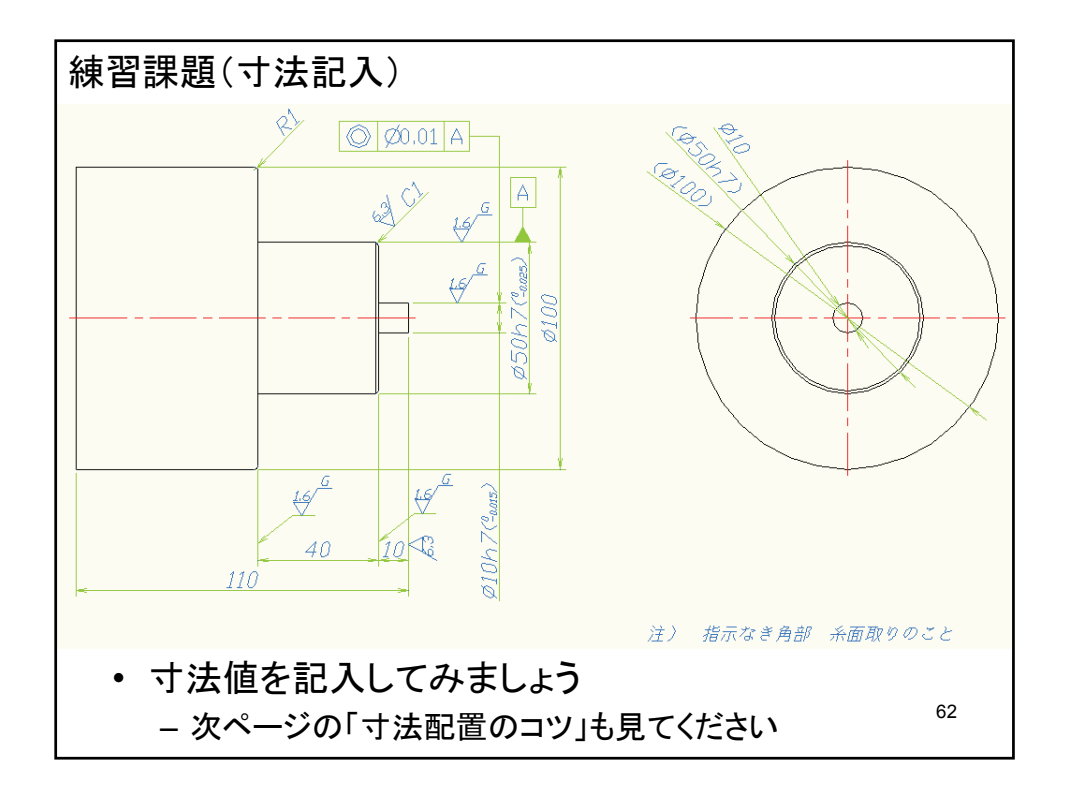

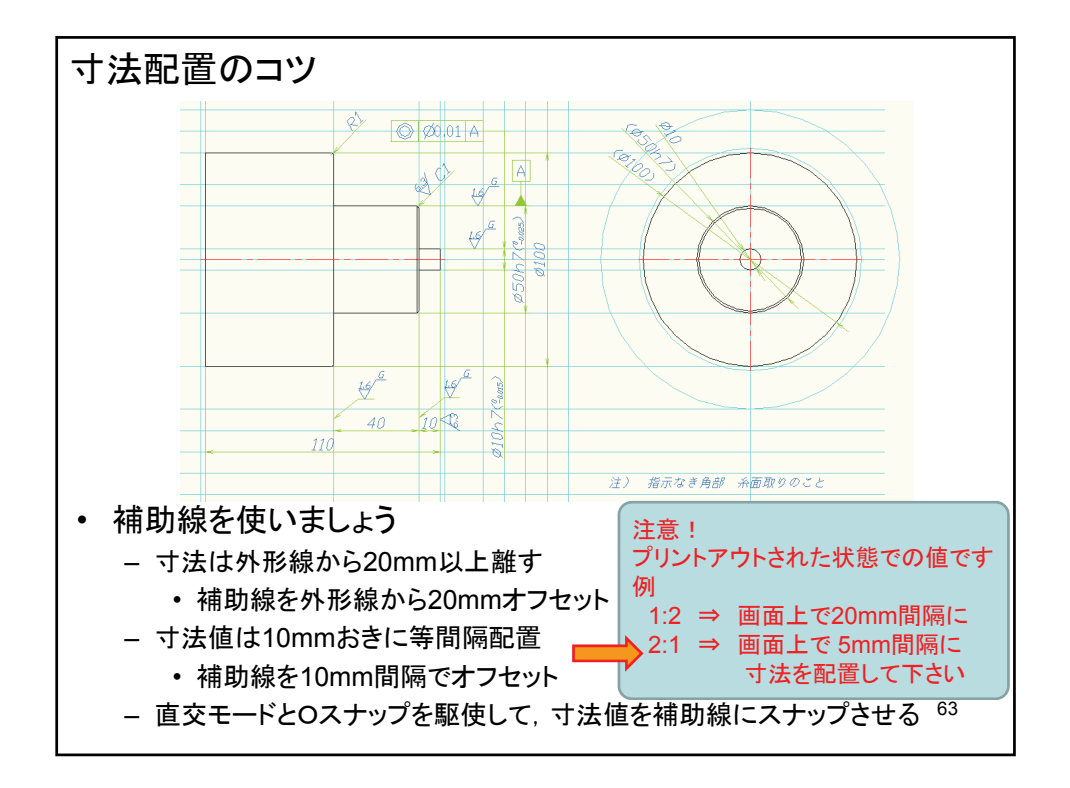

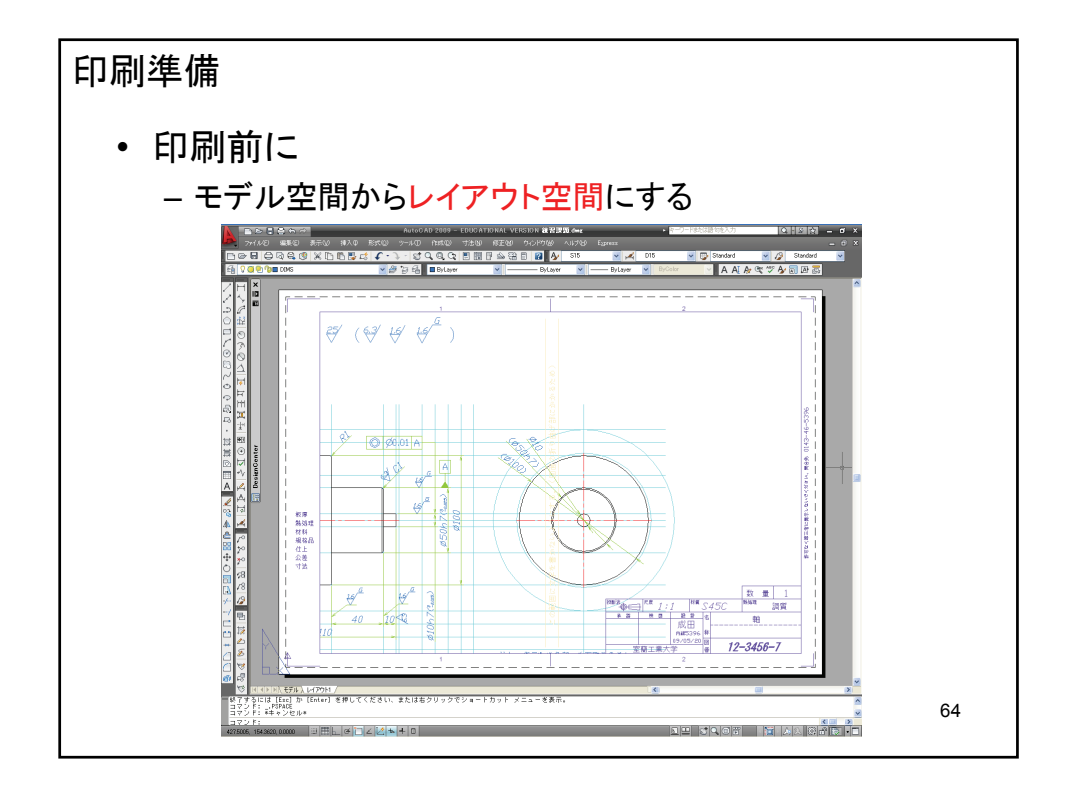

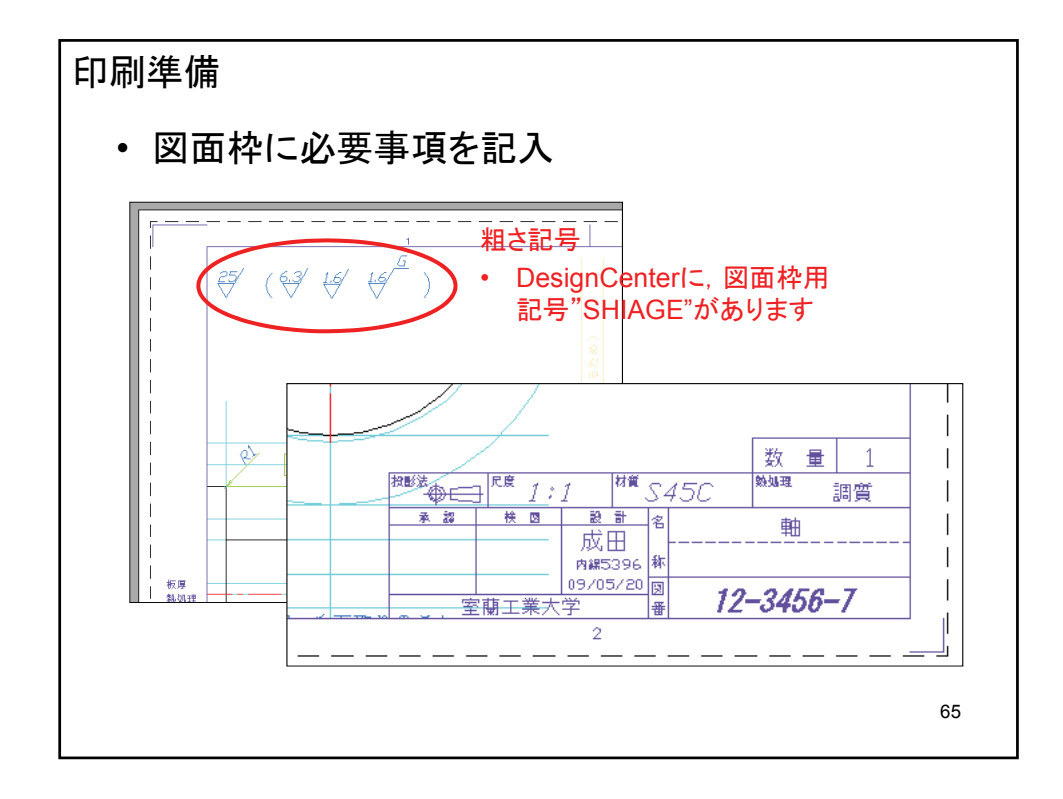

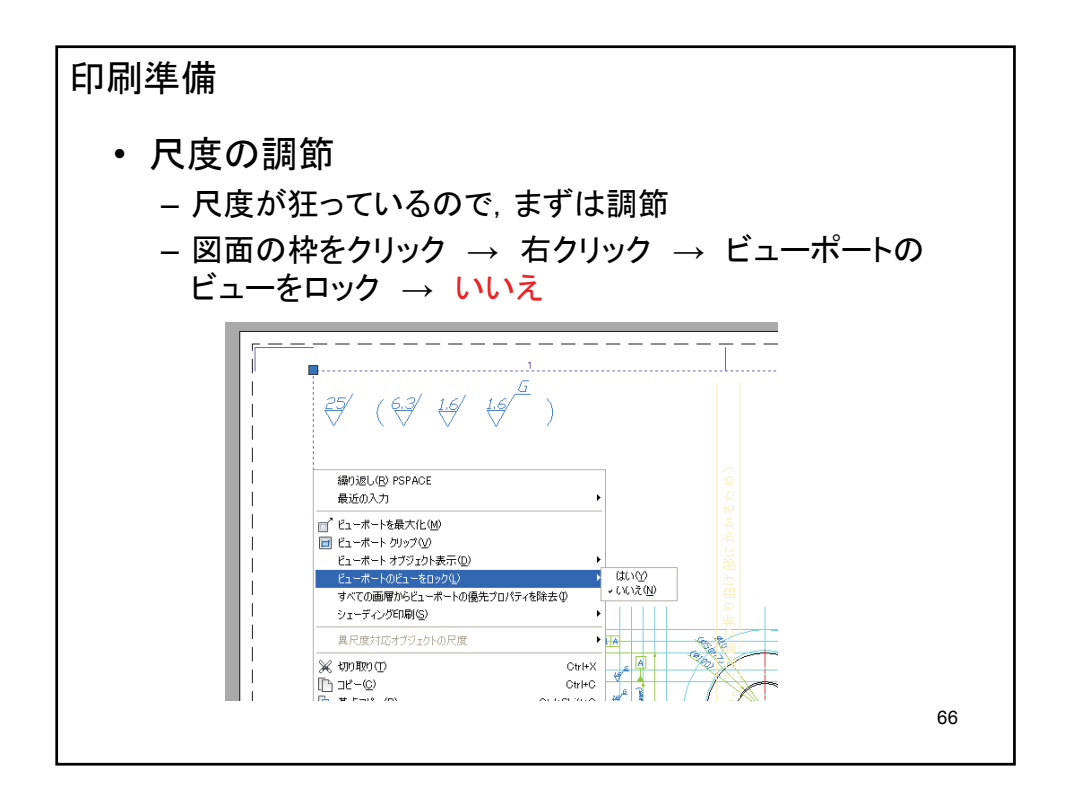

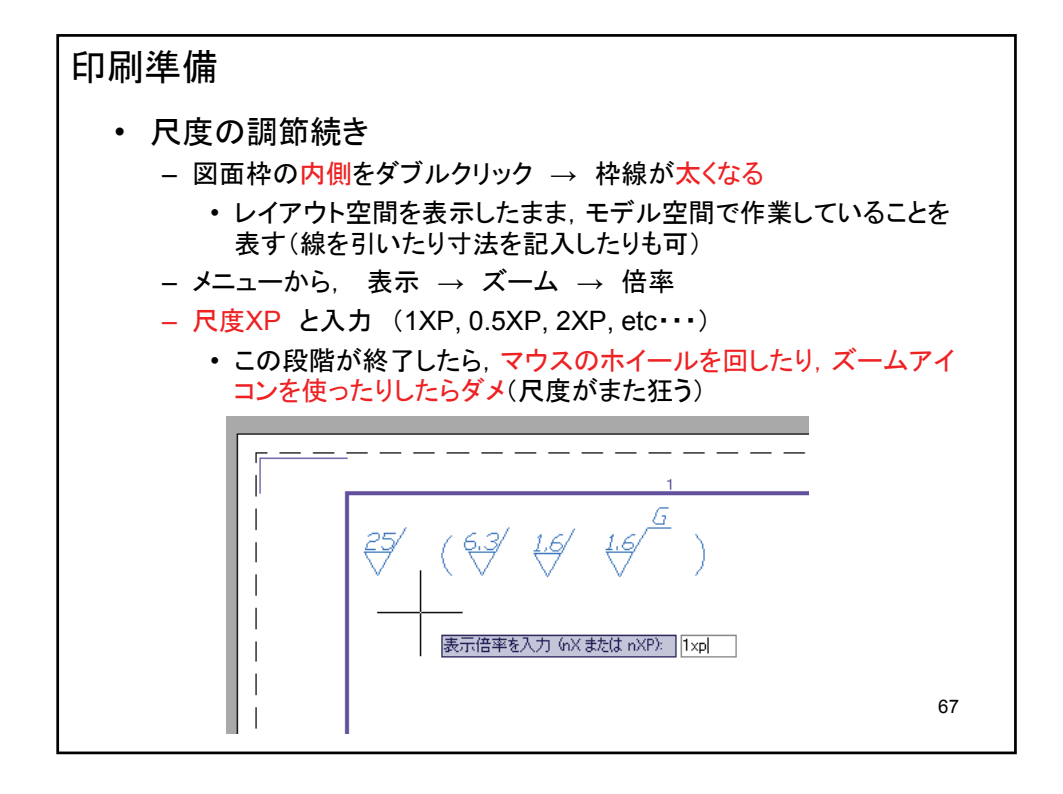

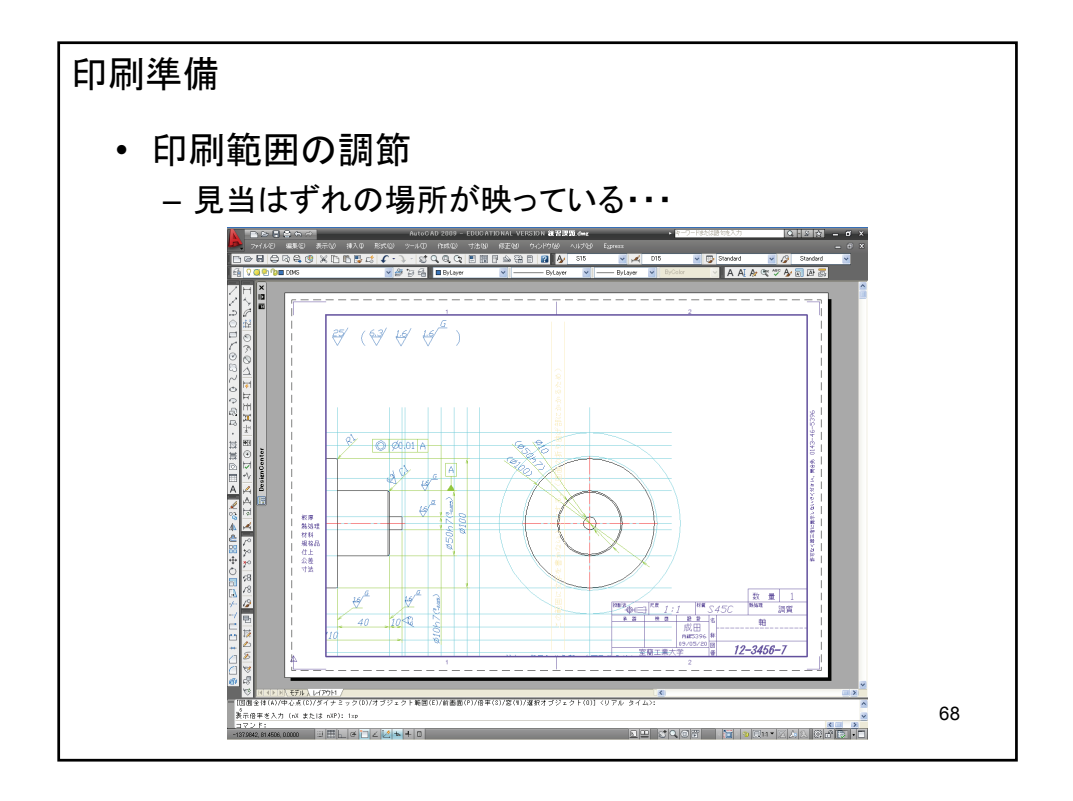

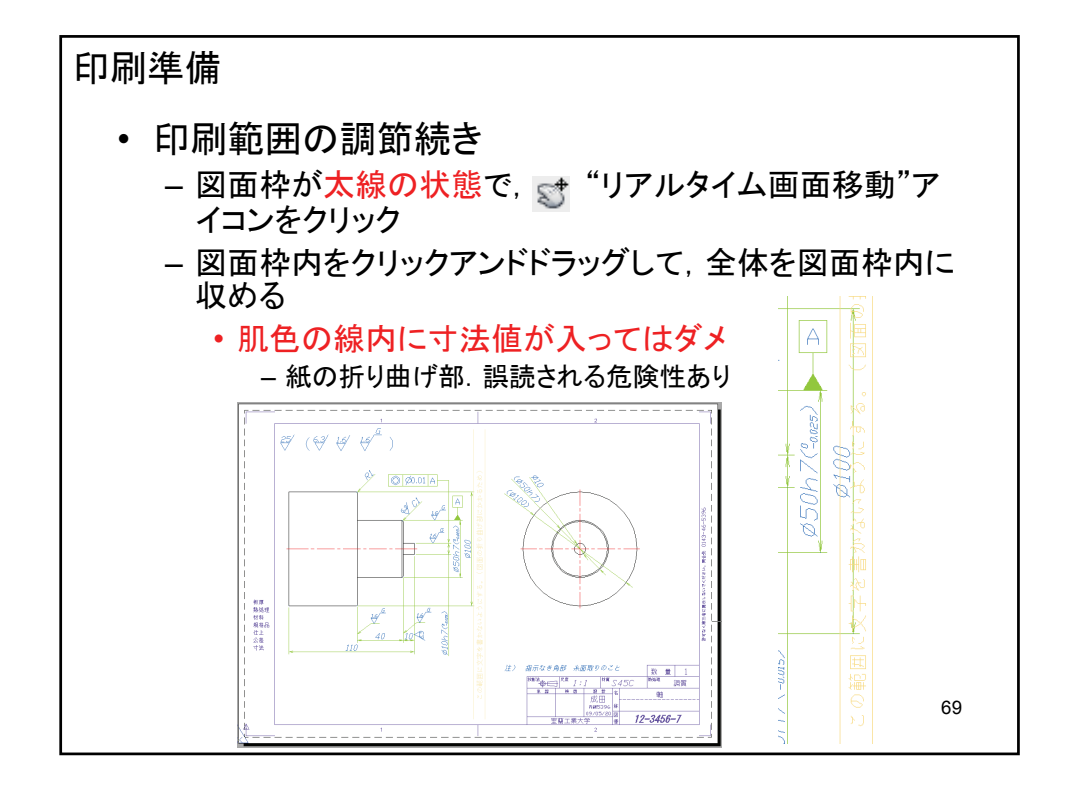

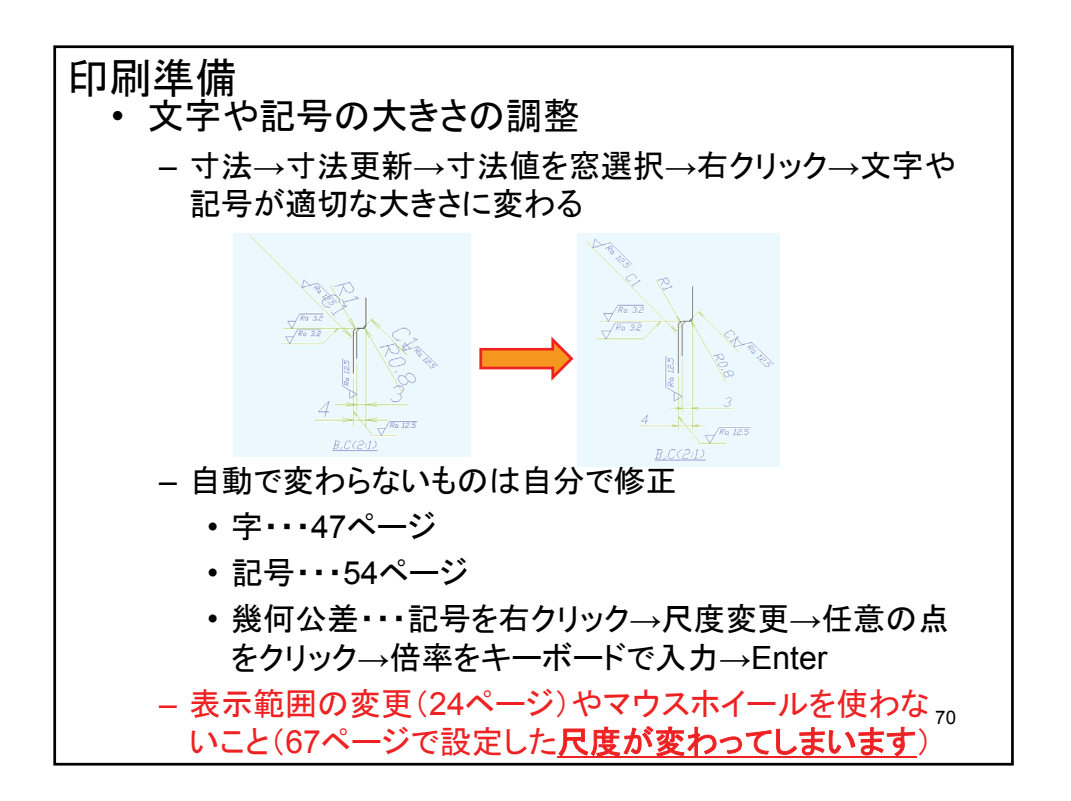

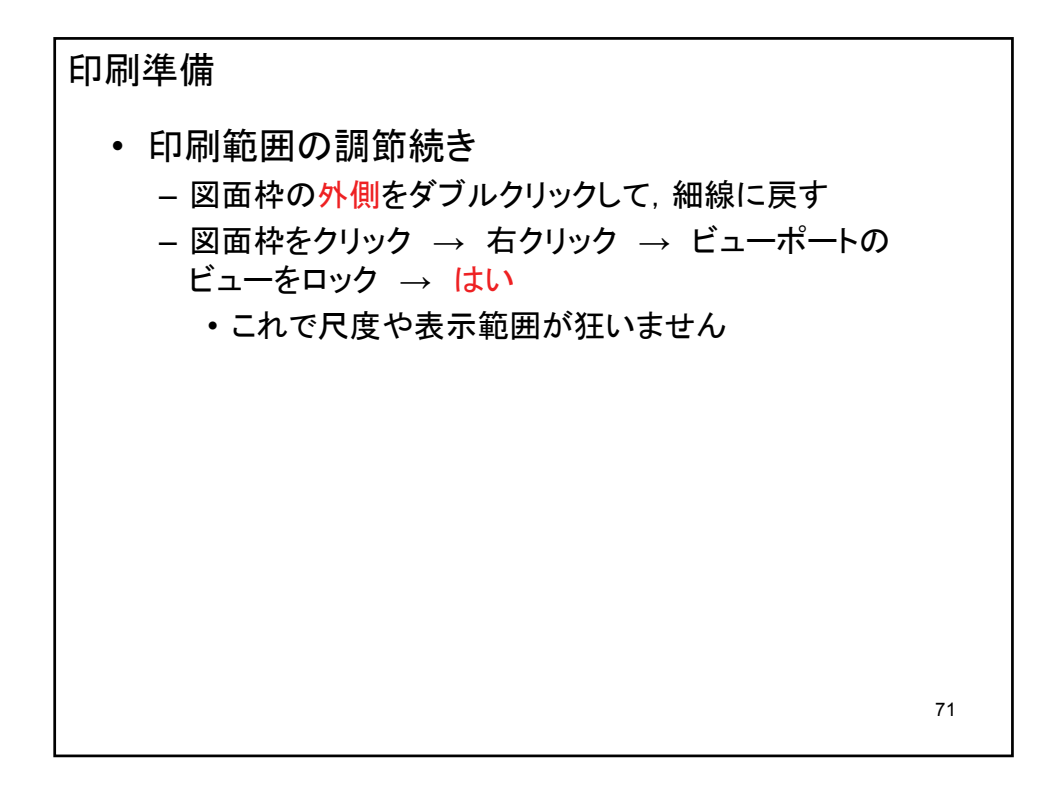

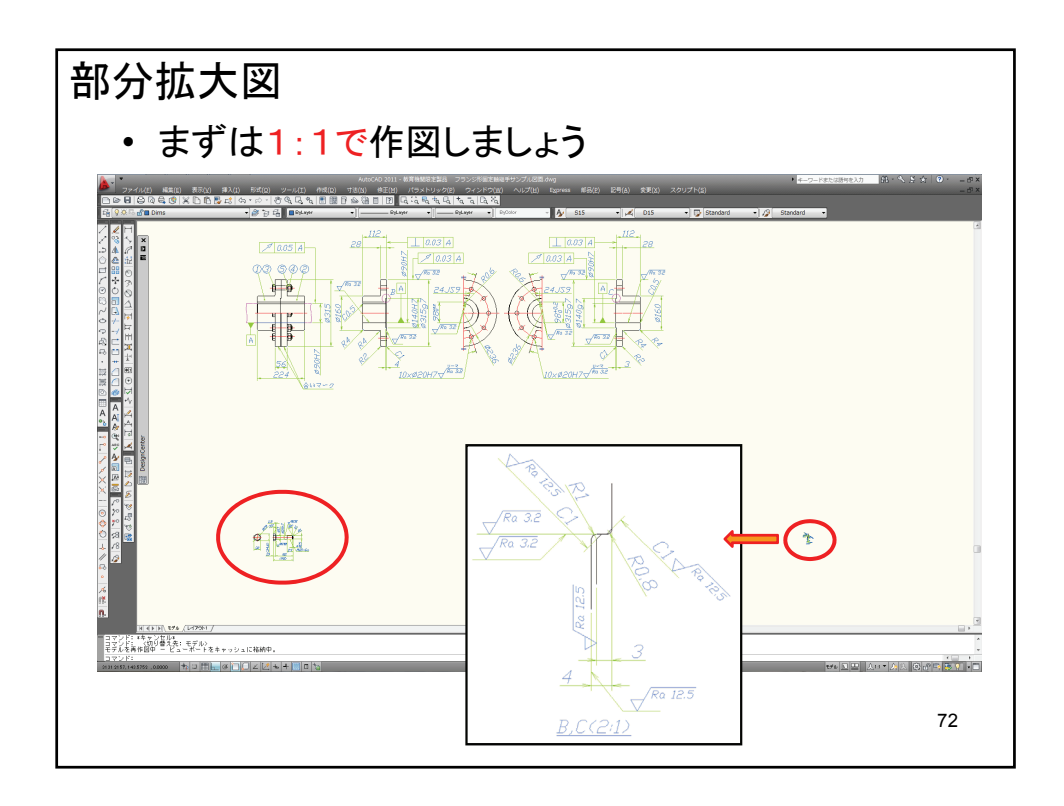

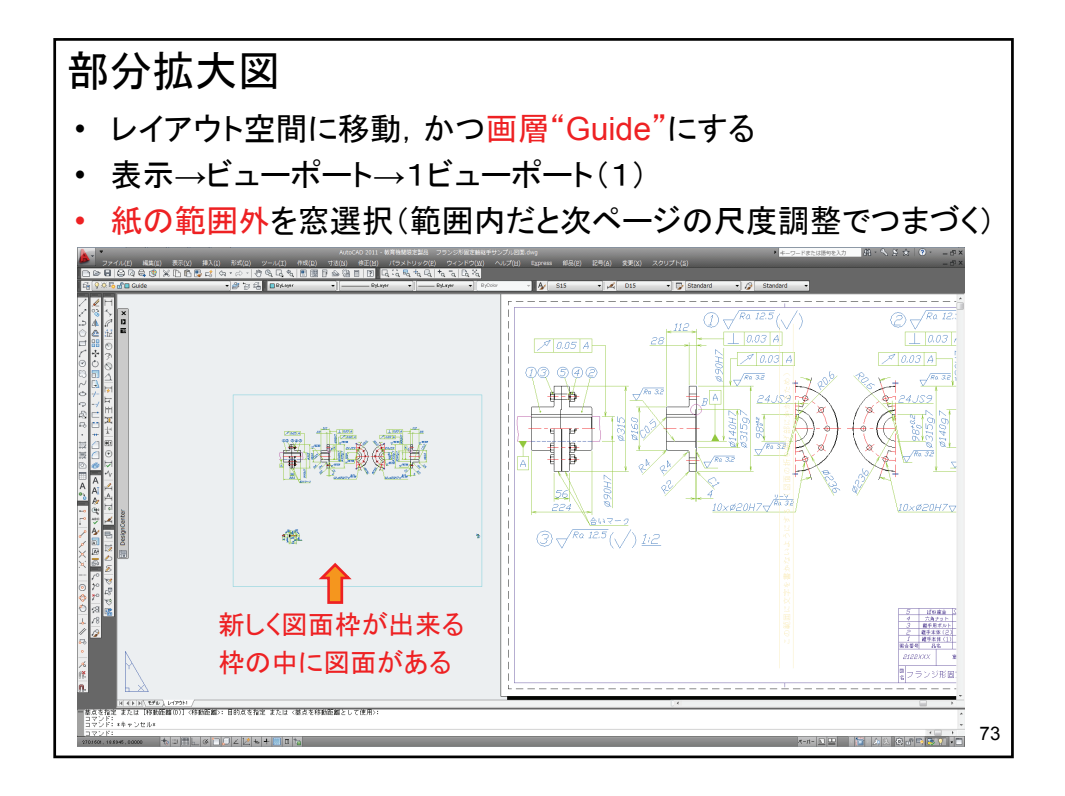

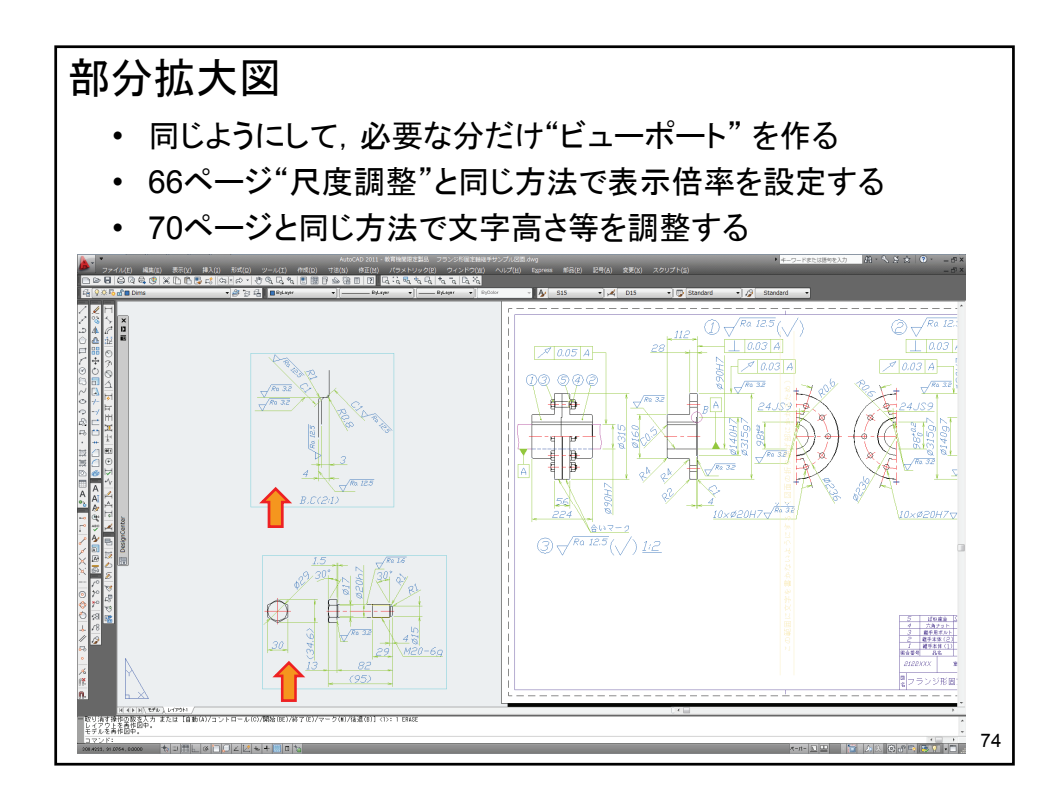

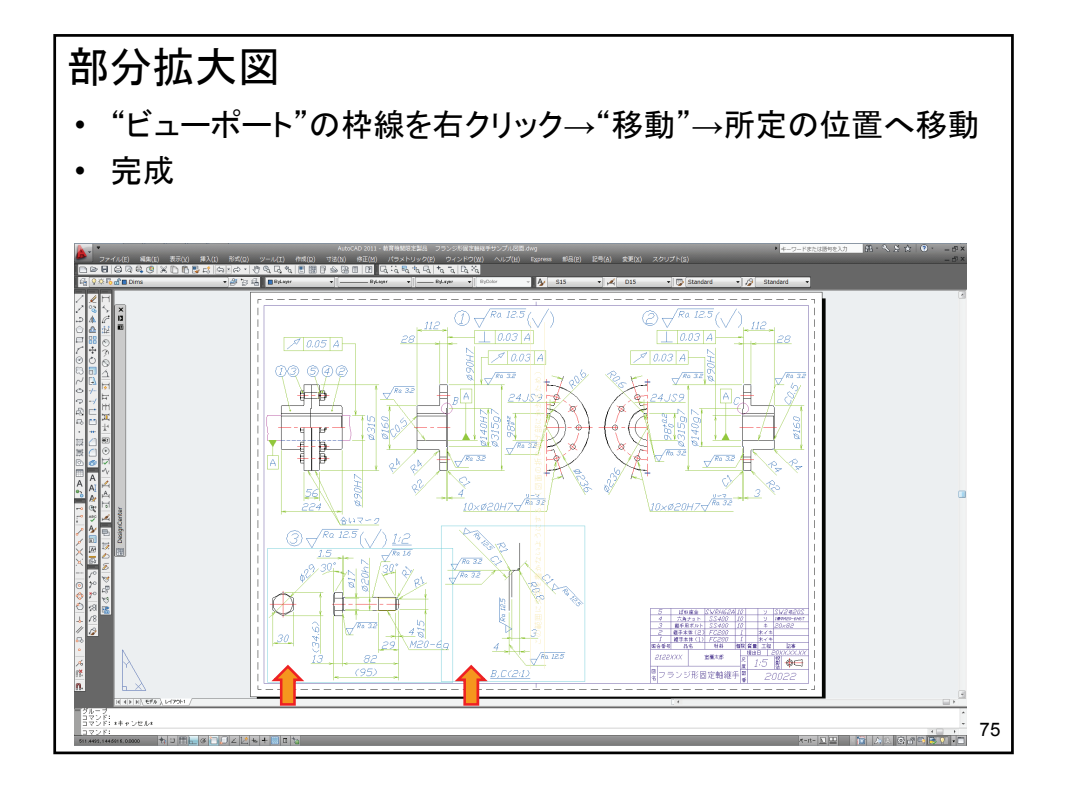

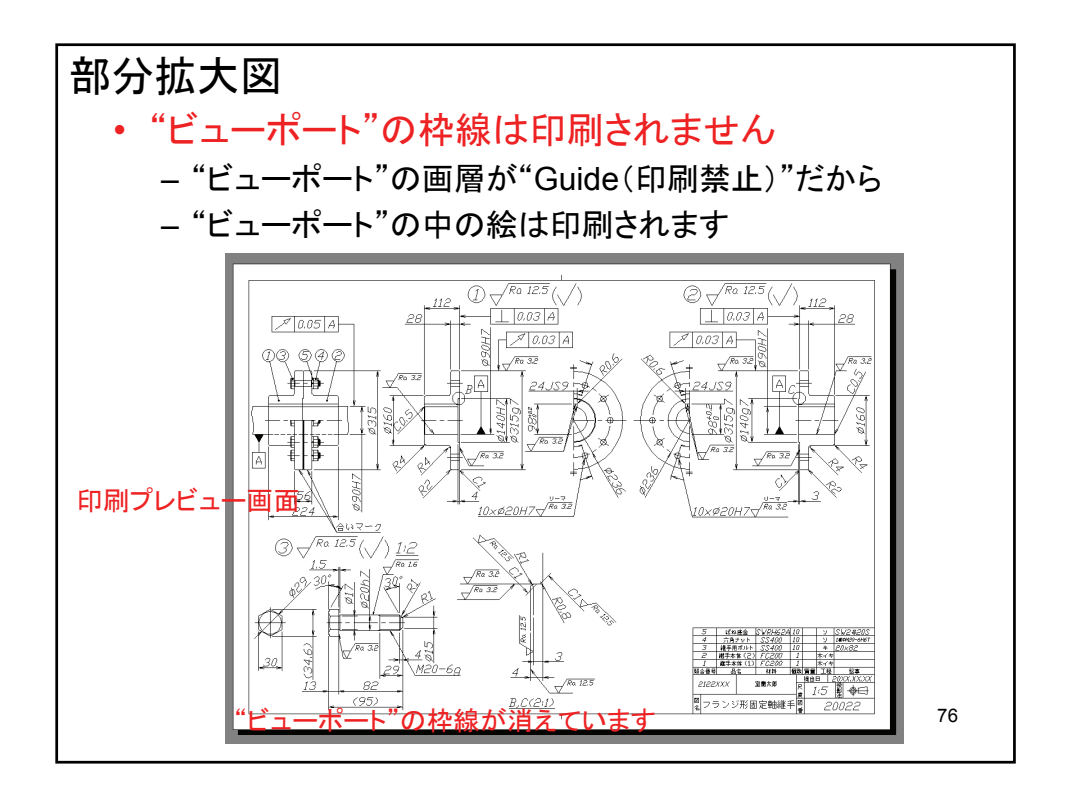

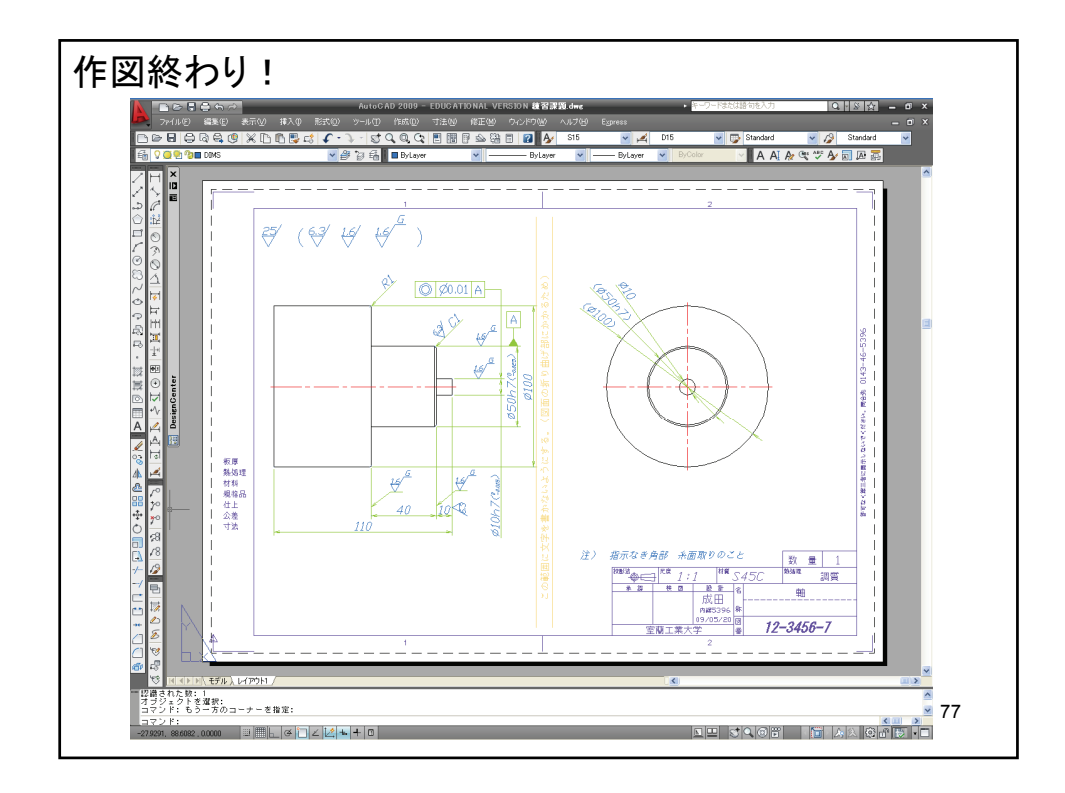

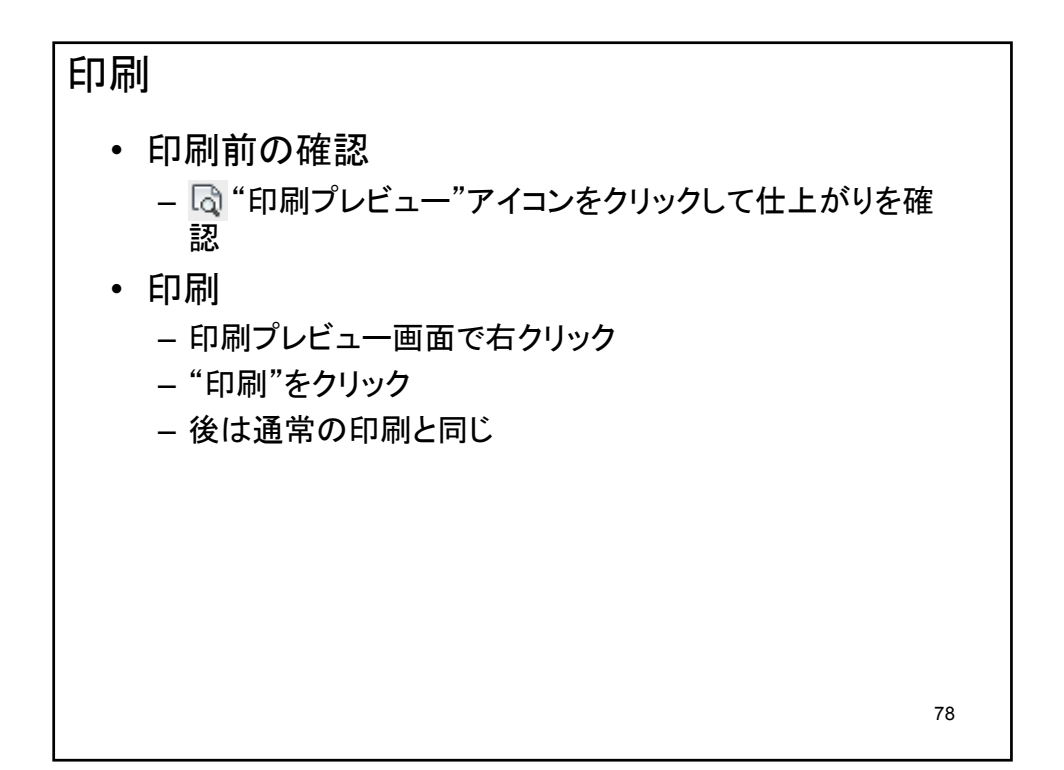